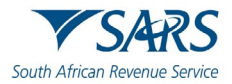

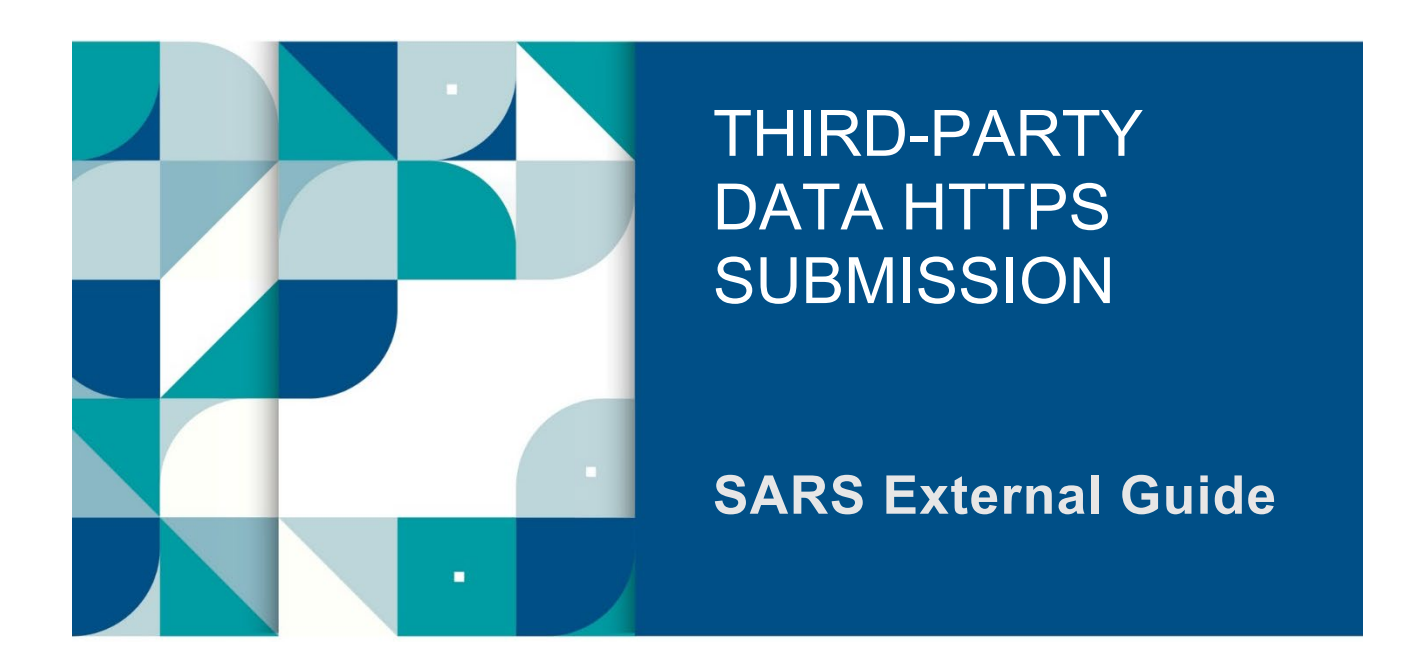

# GUIDE FOR THE SUBMISSION OF THIRD-PARTY DATA USING THE HTTPS CHANNEL

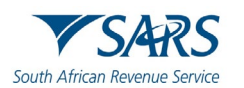

# TABLE OF CONTENTS

| 1   | SUMMARY                                      | 3  |
|-----|----------------------------------------------|----|
| 2   | INTRODUCTION                                 | 3  |
| 3   | THIRD-PARTY DATA SUBMISSION                  | 3  |
| 4   | THIRD-PARTY DATA SUBMISSION PROCESS          | 4  |
| 5   | ENROLMENT OF THIRD-PARTY DATA SUBMISSION     | 4  |
| 5.1 | Enrolling an Organisation                    | 5  |
| 6   | MANAGING TECHNICAL ADMINISTRATORS            | 8  |
| 6.1 | Enrolling a Technical Administrator          | 8  |
| 6.2 | Viewing details of a Technical Administrator | 11 |
| 6.3 | Deleting a Technical Administrator           | 12 |
| 7   | SECURITY CERTIFICATE FROM SARS               | 14 |
| 7.1 | Requesting a certificate from SARS           | 14 |
| 7.2 | Electronic request process                   | 16 |
| 7.3 | Manual request process                       | 18 |
| 7.4 | Deleting a certificate                       | 20 |
| 7.5 | Import a Certificate                         | 20 |
| 7.6 | Export a Certificate                         | 25 |
| 8   | MANAGING TECHNICAL USERS                     | 31 |
| 8.1 | Enrolling a Technical User                   | 31 |
| 8.2 | Viewing details of a Technical User          | 34 |
| 8.3 | Deleting a Technical User                    | 35 |
| 9   | SUBMISSION DASHBOARD                         | 37 |
| 10  | SUBMISSION OF DATA FILES TO SARS             | 38 |
| 11  | DEFINITIONS AND ACRONYMS                     | 41 |

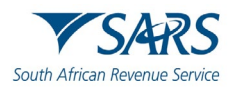

## 1 SUMMARY

a) The purpose of this document is to guide the technical users and technical administrators in uploading third (3rd) party data via the secure web: HTTPS channel. The guide also demonstrates how to enrol, activate, and delete a technical user, administrator, and business administrator on eFiling.

## 2 INTRODUCTION

- a) The HTTPS 3rd party data platform is one of the digital platforms that enables taxpayers and entities to submit 3rd party data to SARS. The use of this digital platform forms part of SARS modernisation process to simplify the tax process aligning them with best international practices. The 3rd party data digital channels are:
  - i) Direct Data Flow (by using the Connect: Direct technology and by using the Secure Web: https)
     A) Refer to the Connect: Direct™ Guide for how to use this channel.
  - ii) eFiling electronic capturing of limited volume submissions

Note: This guide only relates to the Direct Data Flow (by using the Secure Web: https) channel.

- b) Direct Data Flow (Secure Web: https) is another channel which can be used to submit a maximum of 50k lines or 10MB volumes of data. This channel reduces the overall administrative burden of large volume data transfer, shorten data processing cycle times, and provide for faster feedback. Taxpayers who want to use the Direct Data Flow channel must have eFiling profiles to enrol for this channel and activate it on eFiling.
- c) Taxpayers choosing to use the Direct Data Flow channel (by using the Secure Web: https) need to be in possession of a certificate to ensure secure file submission. Taxpayers will also be required to declare the accuracy of the data submitted to SARS by authorising the data submission. To enable SARS to administer these certificates and to authenticate file submission, 3rd party data providers must request certificates as part of the enrolment and activation process.
- d) Taxpayers will only be able to activate the Direct Data Flow Channel for the tax data types below. This is because the taxpayer must be issued with a certificate to be used with every file submission and that SARS must be able to authenticate file submissions.
  - i) Dividends (Withholding) Tax
  - ii) VAT201 supporting data (in the future)
  - iii) IT3(b), IT3(c), IT3(d), IT3(e), IT3(s), and IT3(t)
  - iv) Medical Scheme Contributions
  - v) Insurance Payments
  - vi) Foreign Tax Information (FTI), and CRS

## 3 THIRD-PARTY DATA SUBMISSION

- a) To submit your IT3 data file/certificates successfully, you must submit your data on the applicable platform and declare by validating the summary of your submitted data. eFiling registered submitting entities submit data to SARS by utilising one of the following platforms, which is dependent on the size of the data/certificates.
  - i) Connect Direct for bulk data,
  - ii) HTTPS for medium sized data, or
  - iii) eFiling for IT3-01 form (max of 20 Certificates).

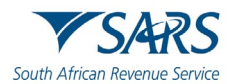

- b) Manual completions are done via the completion and submission of the IT3-01 form. Electronic or data file submissions are structured and uploaded as described on the file specifications detailed in the External BRS. Upon successful structuring of the file, the file should then be submitted via the HTTPS or Connect Direct platforms.
- c) To ensure that the data/certificates are received and processed by SARS, submitting entities representatives are required to validate the activation of the IT3 submission functionality on eFiling. Additionally, they are to review their submitted data/certificates on the pre-populated IT3-02 return and once reviewed and in agreement with the summary data, they are to declare by submitting the IT3-02 return to SARS via eFiling.

## 4 THIRD-PARTY DATA SUBMISSION PROCESS

- a) Third-Party data submission process pertains to the following operational segments; registration, activation, enrolment, submission, and the declaration of submitted data. Registration, activation, and enrolment are vital for the use of eFiling, however once successfully completed, submission and declaration are the two operational segments that should be followed during the required periodic third-party data submissions. Connect Direct digital platform is where bulk data can be submitted to SARS.
- b) The electronic data file submissions should be structured and uploaded as described on the file specifications detailed in the External BRS. Upon successful structuring of the file, the file should then be submitted via the Connect Direct platform.
- c) To ensure that the data/certificates are received and processed by SARS, submitting entities tax administrators are required to validate the activation of the third-party data type on eFiling. Additionally, tax administrators are to review their submitted data/certificates on the pre-populated IT3-02 return and once reviewed and in agreement with the summary data, they are to declare by submitting the IT3-02 return to SARS via eFiling.

#### Important to note:

- For more information on eFiling registration, activation, and enrolment, refer to the following guide.
  - GEN-ENR-01-10 Manage Submission of IT3 Third-Party Data External Guide
  - For more information on eFiling Submission and declaration, refer to the following guide.
     GEN-ENR-01-G03 Guide for the Submission and Declaration of IT3 Third-Party via eFiling External Guide

# 5 ENROLMENT OF THIRD-PARTY DATA SUBMISSION

- a) Non-eFilers wishing to use the Direct Data Flow channel should register for eFiling at <u>www.sars.gov.za</u> and follow the guidelines as provided on the page.
- b) To manage 3rd party data submission, the taxpayer must have the following three types of users allocated in the enrolment and submission of 3rd party data to SARS:
  - i) **Business Administrator** This user is the same as the current eFiling full administrator. The role of this user is to enrol the legal entity/organisation that will be submitting data to SARS and the Technical Administrator. The taxpayer is not required to allocate new eFiling administrators for the purposes of 3rd party data submissions if one already exists.
  - ii) **Technical Administrator** The role of this user is to request the security certificate and to enrol technical users. If the taxpayer decides to change the Technical Administrator, a new Technical Administrator must be added before the existing one can be removed. There must always be at least one Technical Administrator for each enrolled organisation.
  - iii) **Technical User** The role of this user is to submit the data files to SARS via the Direct Data Flow channel. An organisation can have multiple Technical Administrators and Technical Users

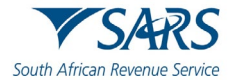

to allocate work according to the organisation's requirements. The technical user must be a different person from the technical administrator.

**Note:** Once enrolment of the organisation is completed, the person who enrolled the organisation becomes the Business Administrator. This implies that he/she (the Business Administrator) cannot enrol to be a Technical Administrator or a Technical User.

# 5.1 Enrolling an Organisation

a) To enrol the organisation, the Business Administrator must be logged into eFiling at www.sarsefiling.co.za.

| Tax Directives            | Portfolio Taxpayer                                                                                                    |
|---------------------------|----------------------------------------------------------------------------------------------------|
| x Directives - prior 2017 | · · · · · · · · · · · · · · · · · · ·                                                                                                    |
| Iditional Services        | How do Luse Services?                                                                                                    |
| x Clearance Certificates  | How does the service operate?     How do I request a directive?                                                                                                    |
| nrol 3rd Party Data       | How long will it take to get a Directive?     How will be notified when the directives have been issued?     Moving Directives to History     Versign bitsory                                                                                                    |
| Enrol Organisation        | RP3s & IT801     Duplicating a Directive     Resubmitting a Declined Directive and viewing reasons why                                                                                                    |
| Enrol Technical Admin     | Cancelling a successful Directive How does the service operate?                                                                                                    |
| Request Certificate       | Login using your login name and password. Once logged in to the service you will have four main areas of the service – depicted at the top left of the screen below the SARS eFiling logo: Users, Organisation, Returns, Services                                                                                                    |
| Enrol Technical User      | Within USER you can register additional users, assign user rights, and change user details     Within ORGANISATION you can register organisations, change organisation details, register banking details, and set up hierarchies, workflow and notifications     Within TAX DETTINEN you can use that returns issued complete and submit ta vatures to SAPS. You can also view tav returns history make navments to SAPS and view |
| Submission Dashboard      | payments history<br>• Within DIRECTIVES you can request, complete and submit directives to SARS. You can also view directive history, duplicate, archive and print a hard copy. Once a directive has<br>been issued you can, if necessary, request that it be cancelled                                                                                                    |
| Secure File Submission    | How do I request a directive?                                                                                                    |
| Ay TP Configuration       | Click on DIRECTIVES, then within the left hand menu option click on request     Click on the type of Directive i.e. Form A&D, Form B, Form C, IRP3a, IRP3b or IRP3c     Click on the particular form to open. Complete the information required     Ask A QUESTION?                                                                                                    |

- b) Once logged into eFiling and on your Organisations work page, click **Services** in the top menu bar. From the side menu options, select **Enrol 3<sup>rd</sup> Party Data.**
- c) Under the **Enrol 3<sup>rd</sup> Party Data** option the following sub-menus are available:

| Enrol 3rd Party Data   | Sub Menu                | Accessed by role                               |
|------------------------|-------------------------|------------------------------------------------|
| Enrol Organisation     | Enrol Organisation      | Business Administrator (eFiling Administrator) |
| Foral Tachaical Admin  |                         |                                                |
| Enroi rechnical Admin  | Enrol Technical         | Business Administrator (eFiling Administrator) |
| Request Certificate    | Admin                   |                                                |
| Enrol Technical User   | Request Certificate     | Technical Administrator                        |
| Submission Dashboard   | Enrol Technical<br>User | Technical Administrator                        |
|                        | Submission              | Technical Administrator                        |
| Secure File Submission | Dashboard               | Technical User                                 |
|                        | Secure File             | Technical User                                 |
|                        | Submission              |                                                |

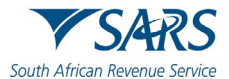

#### d) Select Enrol Organisation

e) The following screen, containing the organisations details will now appear. Select **Secure Web (https)** 

| ther Services              |                                                                 | Home         | User        | Organisations Returns                                                              | Customs                             | Duties & Levies                          | Services | Tax Status | Contact  | Log Ou  |
|----------------------------|-----------------------------------------------------------------|--------------|-------------|------------------------------------------------------------------------------------|-------------------------------------|------------------------------------------|----------|------------|----------|---------|
| α Directives               | Portfolio                                                       |              | Taxpayer    |                                                                                    |                                     | 6                                        |          |            |          |         |
| ax Directives - prior 2017 |                                                                 | -            |             | -                                                                                  | I Organ                             | isation                                  | a)       |            |          |         |
| dditional Services         |                                                                 |              |             |                                                                                    |                                     |                                          |          |            |          |         |
| ax Clearance Certificates  | Enrol Organisation for 3rd Party                                | Data Submiss | ion         |                                                                                    |                                     |                                          |          |            |          |         |
| nrol 3rd Party Data        | Organisation Name:                                              |              |             | You have not yet enrole                                                            | d an organisat                      | ion for the submis                       | sion     |            |          |         |
| Enrol Organisation         | Registration Number:<br>Trading As:                             | 10.00        |             | of 3rd Party Data. By de<br>Organisation (reflecting                               | fault your repre<br>on the left) ha | s been selected.                         |          |            |          |         |
| Enrol Technical Admin      | Physical Address:                                               | 0001         |             | To change this organis<br>that will be submitting to<br>the corresponding organity | ation and to en<br>oulk data to SA  | rol a different one<br>RS, please search | for      |            |          |         |
| Request Certificate        | Total Number of Tech Admins's:<br>Total Number of Tech users's: | 0            |             | Search for Organisation                                                            | 1                                   |                                          |          |            |          |         |
| Enrol Technical User       | Reference Number:                                               |              |             |                                                                                    |                                     |                                          |          |            |          |         |
| Submission Dashboard       | Channels enroling for:                                          | Connect I    | veb (https) |                                                                                    |                                     |                                          |          |            |          |         |
| Secure File Submission     | Enrol Organisation                                              |              |             |                                                                                    |                                     |                                          |          |            |          |         |
| ty TP Configuration        |                                                                 |              |             |                                                                                    |                                     |                                          |          |            | <b>N</b> |         |
|                            |                                                                 |              |             |                                                                                    |                                     |                                          |          |            | ASK A QU | ESTION? |

**Note:** If the **Income Tax, PAYE or VAT** Reference number for the company is not pre-populated on the textbox, enter the number on the textbox before you proceed to the next step.

- f) Click Enrol Organisation to retrieve the organisations details.
- g) A pop-up message will be displayed. The message confirms whether the user wants to enrol the organisation for 3<sup>rd</sup> party data submission. Click **Ok** to proceed.

| ax Directives             | Portfolio                                                       | Taxpayer           |                                                                                                    |  |
|---------------------------|-----------------------------------------------------------------|--------------------|----------------------------------------------------------------------------------------------------|--|
| x Directives - prior 2017 |                                                                 |                    | • I Organisation                                                                                                    |  |
| Iditional Services        | Enrol Organisation for 3rd Party                                | Data Submission    |                                                                                                    |  |
| x Clearance Certificates  | ORGANISATION DETAILS                                            |                    |                                                                                                    |  |
| rol 3rd Party Data        | Organisation Name:<br>Registration Number:                      |                    | You have not yet enroled an organisation for the submission<br>of 3rd Party Data. By default your representative     |  |
| Enrol Organisation        | Trading As:<br>Physical Address:                                |                    | Organisation (reflecting on the left) has been selected.<br>To change this organisation and to enrol a different one |  |
| nrol Technical Admin      |                                                                 |                    | that will be submitting bulk data to SARS, please search for<br>the corresponding organisation.                      |  |
| Request Certificate       | Total Number of Tech Admins's:<br>Total Number of Tech users's: | 0                  | Search for Organization                                                                                              |  |
| inrol Technical User      |                                                                 |                    | Message from webpage                                                                                                 |  |
| Submission Dashboard      | Reference Number:<br>Channels enroling for:                     | Connect Direct     | Are you sure you want to enrol this Organisation for 3rd Party Data                                                  |  |
| Secure File Submission    |                                                                 | Secure Web (https) |                                                                                                    |  |
| TP Configuration          | Enrol Organisation                                              |                    | OK Cancel                                                                                                    |  |

h) The screen below will be displayed

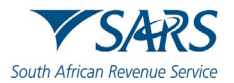

| er Services 📃 🍼 SARS 🛛 FILING                                | G Home User Organisations Returns Customs Duties & Levies Services Tax Status Contact                                              | Log O    |
|--------------------------------------------------------------|----------------------------------------------------------------------------------------------------|----------|
| Directives Portfolio                                         | Taxpayer                                                                                                    |          |
| Directives - prior 2017                                      | · · · · Organisation                                                                                                    |          |
| litional Services Enrol Organisation for 3rd F               | Party Data Submission                                                                                                    |          |
| Clearance Certificates ORGANISATION DETAILS                  |                                                                                                    |          |
| of 3rd Party Data Organisation Name:<br>Registration Number: | The organisation reflected on the left is the organisation that<br>you have selected to enrol for the submission of 3rd Party Data |          |
| nrol Organisation Trading As:<br>Physical Address:           |                                                                                                    |          |
| nrol Technical Admin                                         |                                                                                                    |          |
| equest Certificate Total Number of Tech Admins's             | 's: 1                                                                                                    |          |
| nrol Technical User                                          | с 0                                                                                                    |          |
| ubmission Dashboard Channels enroled for:                    | Secure Web (https)                                                                                                    |          |
| Secure File Submission Status                                | C6gal ently enrolled                                                                                                    |          |
| TP Configuration                                             |                                                                                                    |          |
| and sinte                                                    | D ASKA Q                                                                                                    | JESTION? |

i) Once an organisation has been enrolled the **Status** will be **Legal Entity Enrolled**, then the Business Administrator will be able to enrol the Technical Administrator(s).

#### Note the following:

- Users can switch from using Secure Web (http) to Connect Direct and vice versa. This requires users to enrol for the use of both Connect Direct and Secure Web (https).
- To enrol for both, once having enrolled for Secure Web (https), follow the same procedure as described, however when selecting the preferred channel, select Connect Direct. This will result in the user being enrolled for both Secure Web (https) and Connect Direct.

| her Services              | SARS @FLING                         | Home              | User Organisations   | Returns          | Customs      | Duties & Levies     | Services   | Tax Status | Contact  | Log Ou  |
|---------------------------|-------------------------------------|-------------------|----------------------|------------------|--------------|---------------------|------------|------------|----------|---------|
| x Directives              | Portfolio                           | Ti                | sxpayer              |                  |              | 6                   |            |            |          |         |
| x Directives - prior 2017 |                                     | -                 |                      | *                | : Organ      | isation             | <b>9</b>   |            |          |         |
| ditional Services         | Enrol Organisation for 3rd Par      | ty Data Submissi  | on                   |                  |              |                     |            |            |          |         |
|                           | ORGANISATION DETAILS                |                   |                      |                  |              |                     |            |            |          |         |
| x Clearance Certificates  | Organisation Name:                  |                   | The orga             | inisation reflec | ted on the l | eft is the organisa | ation that |            |          |         |
| nrol 3rd Party Data       | Registration Number:<br>Trading As: |                   | you have             | selected to er   | nrol for the | submission of 3rd   | Party Data |            |          |         |
| Enrol Organisation        | Physical Address:                   |                   |                      |                  |              |                     |            |            |          |         |
| Enrol Technical Admin     |                                     |                   |                      |                  |              |                     |            |            |          |         |
| Request Certificate       | Total Number of Tech Admins's:      | 1                 |                      |                  |              |                     |            |            |          |         |
| Enrol Technical User      | Total Number of Tech users's:       | 1                 |                      |                  |              |                     |            |            |          |         |
| Submission Dashboard      | Reference Number:                   |                   |                      |                  |              |                     |            |            |          |         |
| 0                         | Channels enroling for:              | Connect Direct    | Legal entity enro    | lied             |              |                     |            |            |          |         |
| Secure File Submission    |                                     | Secure Web (http: | s) Legal entity enro | lied             |              |                     |            |            |          |         |
| ly TP Configuration       |                                     |                   |                      |                  |              |                     |            |            | 5        |         |
|                           |                                     |                   |                      |                  |              |                     |            |            | ASK A QU | ESTION? |

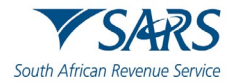

- j) The status will initially read as Legal Enrolment Requested. The status will later change to Legal Entity Enrolled. The organisation can only enrol a technical administrator if their status reads Legal Entity Enrolled.
- k) The status will only change once the user has refreshed the screen.

# 6 MANAGING TECHNICAL ADMINISTRATORS

## 6.1 Enrolling a Technical Administrator

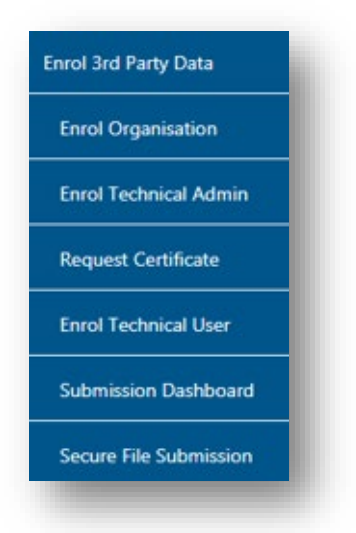

- a) To enrol a Technical Administrator, go to **Services** on the top menu, and then click **Enrol 3<sup>rd</sup> Party Data** on side menu.
- b) Select Enrol Technical Admin from the side menu options

| Other Services              | SARS @FLNG                              | Home             | User Organisations | Returns Customs Du             | ies & Levies Services | Tax Status | Contact Log      | Out |
|-----------------------------|-----------------------------------------|------------------|--------------------|--------------------------------|-----------------------|------------|------------------|-----|
| Tax Directives              | Portfolio                               |                  | Taxpayer           |                                |                       |            |                  |     |
| Tax Directives - prior 2017 |                                         | •                |                    | <ul> <li>Organisati</li> </ul> | an 🛞                  |            |                  |     |
| Additional Services         | 1                                       |                  |                    |                                |                       |            |                  |     |
| Tax Clearance Certificates  | Enroll Technical Administrator for 3rd  | d Party Data Sub | omission           |                                |                       |            |                  |     |
| Enrol 3rd Party Data        | ORGANISATION DETAILS Organisation Name: |                  |                    |                                |                       |            |                  |     |
| Enrol Organisation          | Registration Number:<br>Tax Reference:  |                  |                    |                                |                       |            |                  |     |
| Enrol Technical Admin       |                                         |                  |                    |                                |                       |            |                  |     |
| Request Certificate         | NAME ID NUMBERPASSPORT                  | NUMER            | 2014/04/23         | Enrolment requested            | Quen                  |            |                  |     |
| Enrol Technical User        | Find Technical Administrator            |                  |                    |                                |                       |            |                  |     |
| Submission Dashboard        |                                         |                  |                    |                                |                       |            |                  |     |
| Secure File Submission      |                                         |                  |                    |                                |                       |            |                  |     |
| My TP Configuration         |                                         |                  |                    |                                |                       |            |                  | N7  |
| Comolainte                  |                                         |                  |                    |                                |                       |            | - Han A QUESTION | -   |

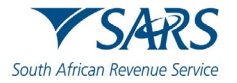

c) Click **Find Technical Administrator** to search and select a Technical Administrator.

| x Directives             | Portfolio                           | Taxpayer                                      |   |
|--------------------------|-------------------------------------|-----------------------------------------------|---|
| CDirectives - prior 2017 |                                     | • • • • Organisatio                           |   |
| ditional Services        | Enroll Technical Administrator      | or Ind Party Data Submission                  |   |
| x Clearance Certificates | Orpanisation Nam                    | Search for Tax liser                          | _ |
| rol 3rd Party Data       | Hegistration Bart<br>Tax Barbarosce | Sumame: Email Address<br>Login Name Frst Name |   |
| inrol Organisation       | -                                   | The wildsharaster ("may le usef.              |   |
| nrol Technical Admin     | Character Confis                    |                                               |   |
| Request Certificate      | Const Paral Street                  |                                               |   |
| Enrol Technical User     |                                     |                                               |   |
| Submission Dashboard     |                                     |                                               |   |
| Secure File Submission   |                                     |                                               |   |
| y TP Configuration       |                                     |                                               |   |

d) Complete the information required and clicks **Search**. The user can complete one of the fields and click on search. If no values are entered in the above fields, click **Search** and all the registered eFiling users for the relevant organisation will be displayed.

|                      | 9              | Search for Tax User |                     |  |
|----------------------|----------------|---------------------|---------------------|--|
| Surname:             |                | Email Address       |                     |  |
| Login Name           |                | First Name          |                     |  |
| The wild character ( | ) may be used. |                     | Search              |  |
| Record found.        | D              | Page 1 of           | << Previous Next >> |  |
| Surname              | First Name     | Login Name          | Email Address       |  |
| Bernwieser           |                |                     |                     |  |
| NewTA1               |                |                     |                     |  |
|                      |                | Back to Top         |                     |  |

e) The screen with the user's details will be displayed. Select the user that is to be enrolled as the Technical Administrator

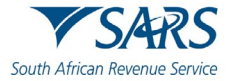

| ER DETAILS                     |  |  |
|--------------------------------|--|--|
| ame:                           |  |  |
| Number:                        |  |  |
| mail Address:                  |  |  |
| ell Phone:                     |  |  |
| elephone Number:               |  |  |
| Enroll Technical Administrator |  |  |

f) The screen with the details of the selected user will be displayed as a confirmation. Select **Enroll Technical Administrator** to submit the request.

| ax Directives              | Portfolio                                                    |                 | Taxpeyer                      |                               | (HIL) |             |           |
|----------------------------|--------------------------------------------------------------|-----------------|-------------------------------|-------------------------------|-------|-------------|-----------|
| ax Directives - prior 2017 |                                                              | -               |                               | • i Organisation              | (22)  |             |           |
| dditional Services         | Enroll Technical Administrator for 3r                        | d Party Data Su | bmission                      |                               |       |             |           |
| ax Clearance Certificates  | ORGANISATION DETAILS                                         |                 |                               |                               |       |             |           |
| nrol 3rd Party Data        | Organisation Name:<br>Registration Number:<br>Tax Reference: |                 |                               |                               |       |             |           |
| Enrol Organisation         |                                                              |                 |                               |                               |       |             |           |
| Enrol Technical Admin      | NAME ID NUMBER PASSPORT                                      | NUMBER          | ENROLLMENT DATE<br>2014/04/23 | STATUS<br>Enrolment requested | Quen  |             |           |
| Request Certificate        | Find Technical Administrator                                 |                 |                               |                               |       |             |           |
| Enrol Technical User       |                                                              |                 |                               |                               |       |             |           |
| Submission Dashboard       |                                                              |                 |                               |                               |       |             |           |
| Secure File Submission     |                                                              |                 |                               |                               |       |             |           |
| ly TP Configuration        |                                                              |                 |                               |                               |       |             |           |
|                            |                                                              |                 |                               |                               |       | (····) ASKA | OUESTION7 |

- g) By selecting the **Enrol Technical Administrator** button you will be redirected to the grid page.
- h) In the **Status** column, the status **Enrolment Requested** indicates that SARS is still processing the enrolment. The status **Link Enrolled** will be displayed once the enrolment of the user as the Technical Administrator has been confirmed.
- i) To replace one Technical Administrator with another Technical Administrator, the first enrolled Technical Administrator must have a status **Link Enrolled**. The Business Administrator must then enrol a new

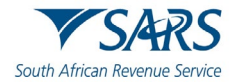

Technical Administrator. Click **Find Technical Administrator** and once a new Technical Administrator has been enrolled, the other Technical Administrator can be deleted.

j) To delete all Technical Administrator(s), all associated Technical Users and certificates need to be deleted first. Refer to section below on how to delete technical users.

# 6.2 Viewing details of a Technical Administrator

a) To view all the Technical Administators, click Enrol Technical Admin

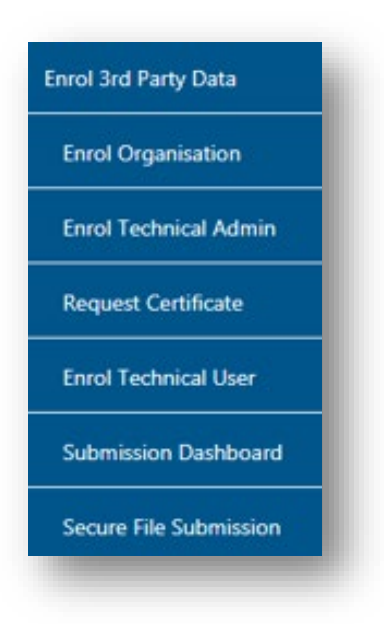

| Other Services              |                                            | Home User            | Organisations Returns         | Customs Duties & Levie  | es Services                                                                                                    | Tax Status | Contact   | Log Out |
|-----------------------------|--------------------------------------------|----------------------|-------------------------------|-------------------------|----------------------------------------------------------------------------------------------------|------------|-----------|---------|
| Tax Directives              | Pertfolio                                  | Тахрауе              | e.                            |                         |                                                                                                    |            |           |         |
| Tax Directives - prior 2017 |                                            | •                    | *                             | : Organisation          | 1911 - 1911 - 19 |            |           | _       |
| Additional Services         |                                            |                      |                               |                         |                                                                                                    |            |           |         |
| Tax Clearance Certificates  | Enroll Technical Administrator for 3       | rd Party Data Submis | ssion                         |                         |                                                                                                    |            |           |         |
| Enrol 3rd Party Data        | ORGANISATION DETAILS<br>Organisation Name: |                      |                               |                         |                                                                                                    |            |           |         |
| Enrol Organisation          | Registration Number:<br>Tax Reference:     |                      |                               |                         |                                                                                                    |            |           |         |
| Enrol Technical Admin       |                                            |                      |                               |                         |                                                                                                    |            |           |         |
| Request Certificate         | NAME D NUMBER/PAS<br>Theshlin Moodley      | SPORT NUMBER         | ENROLLMENT DATE<br>2015/08/14 | STATUS<br>Link Enrolled | Qpen                                                                                                    |            |           |         |
| Enrol Technical User        | Find Technical Administrator               |                      |                               |                         |                                                                                                    |            |           |         |
| Submission Dashboard        |                                            |                      |                               |                         |                                                                                                    |            |           | -       |
| Secure File Submission      |                                            |                      |                               |                         |                                                                                                    |            |           |         |
| My TP Configuration         |                                            |                      |                               |                         |                                                                                                    |            |           | CTION 2 |
| Complaints                  |                                            |                      |                               |                         |                                                                                                    |            | ASK A QUE |         |

b) All the Technical Administrators will be displayed. Click **Open** next to a Technical Administrator to view the details of the Technical Administrator.

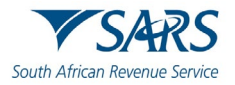

| ax Directives              | Portfolio                            |                |                 | Taxpayer    |       |          | 6       |    |  |     |
|----------------------------|--------------------------------------|----------------|-----------------|-------------|-------|----------|---------|----|--|-----|
| ax Directives - prior 2017 |                                      |                | *               |             | <br>Ť | : Organi | isation | ŭ. |  |     |
| dditional Services         |                                      |                |                 |             |       |          |         |    |  |     |
| ax Clearance Certificates  | CONCERNMENT ON C                     |                |                 |             |       |          |         |    |  | ĩ   |
| nrol 3rd Party Data        | Organization Ner<br>Registration Ner | Enrol Technics | Administra      | tor for 3rd |       |          |         |    |  |     |
| Enrol Organisation         | Tax Selarense                        | Party Data Sub | mission         |             |       |          |         |    |  |     |
| Enrol Technical Admin      |                                      | USER DETAILS   |                 |             |       |          |         |    |  |     |
| Request Certificate        | Good Patsoca                         | ID Number:     |                 |             |       |          |         |    |  |     |
| Enrol Technical User       | - Knil Technica                      | Cell Phone:    | sher:           |             |       |          |         |    |  |     |
| Submission Dashboard       |                                      | Delete 1       | Fechnical Admir | nistrator   |       |          |         |    |  |     |
| Secure File Submission     |                                      |                |                 |             |       |          |         |    |  |     |
| y TP Configuration         |                                      |                |                 |             |       |          |         |    |  | Ι., |

c) Details of the Technical Administrator will now open.

# 6.3 Deleting a Technical Administrator

| Other Services              |                                            | Home                 | User Organisations     | Returns Customs           | Duties & Levies | Services | Tax Status | Contact    | Log Out |
|-----------------------------|--------------------------------------------|----------------------|------------------------|---------------------------|-----------------|----------|------------|------------|---------|
| Tax Directives              | Portfolio                                  | т                    | axpayer                |                           | 6               |          |            |            | _       |
| Tax Directives - prior 2017 |                                            | •                    |                        | * i Organ                 | nisation        | P        |            |            | _       |
| Additional Services         |                                            |                      |                        |                           |                 |          |            |            |         |
| Tax Clearance Certificates  | Enroll Technical Administrator fo          | or 3rd Party Data Su | ubmission              |                           |                 |          |            |            |         |
| Enrol 3rd Party Data        | ORGANISATION DETAILS<br>Organisation Name: |                      |                        |                           |                 |          |            |            |         |
| Enrol Organisation          | Registration Number:<br>Tax Reference:     |                      |                        |                           |                 |          |            |            |         |
| Enrol Technical Admin       |                                            |                      |                        |                           |                 |          |            |            |         |
| Request Certificate         | NAME D NUMBER<br>Theshlin Moodley          | PASSPORT NUMBER      | ENROLLME<br>2015/08/14 | ENT DATE STATU<br>Link En | S<br>arolled    | Open     |            |            |         |
| Enrol Technical User        | Find Technical Administrator               |                      |                        |                           |                 |          |            |            |         |
| Submission Dashboard        |                                            |                      |                        |                           |                 |          |            |            |         |
| Secure File Submission      |                                            |                      |                        |                           |                 |          |            |            |         |
| My TP Configuration         |                                            |                      |                        |                           |                 |          |            | <b>N</b>   |         |
| Complaints                  | c                                          |                      |                        |                           |                 |          |            | ASK A QUES | STION?  |

- a) To delete a Technical Administrator,
  - i) Click **Open** next to the Technical Administrator that should be removed.

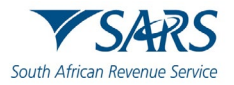

|                                                | Portfolio        | Taxp                                     | ayer                                                                                                    | 0     |   |  |
|------------------------------------------------|------------------|------------------------------------------|----------------------------------------------------------------------------------------------------|-------|---|--|
| ex Directives - prior 2017                     |                  |                                          |                                                                                                    | ation |   |  |
| Iditional Services                             |                  |                                          |                                                                                                    |       |   |  |
| x Clearance Certificates                       | Enroll Technical | Administrator for 3rd Party Data Submiss | 1011 (                                                                                                    |       |   |  |
| nrol 3rd Party Data                            | Organisation Har | Enrol Technical Administrator for 3rd    |                                                                                                    |       |   |  |
| Enrol Organisation                             | Tax Robertonce:  | Party Data Submission                    | Message 📃                                                                                                    |       |   |  |
| Enrol Technical Admin                          | -                | USER DETAILS<br>Name:                    | You are about to delete a Technical<br>Administrator - Please note that a delete will<br>result in a change in the Technical User Source      |       |   |  |
| Request Certificate                            | Jan at Long      | ID Number:<br>Email Address:             | ID, which is used in the file submission.<br>To obtain the new source ID:                                                                     |       |   |  |
| Enrol Technical User                           | First Technolog  | Cell Phone:<br>Telephone Number:         | <ul> <li>Please log in as the Technical User</li> <li>Go to your profile:<br/>On the Enrol 3rd Party Data Menu          Enrol     </li> </ul> |       |   |  |
|                                                |                  | Delete Technical Administrator           | Technical User > Select Technical User<br>> Click Open > Copy the entire Source<br>Identifier                                                 |       |   |  |
| Submission Dashboard                           |                  |                                          | <ul> <li>Use the new Source ID in your file<br/>submissions.</li> </ul>                                                                       |       | _ |  |
| Submission Dashboard<br>Secure File Submission |                  |                                          |                                                                                                    |       |   |  |

b) Click **Delete Technical Administrator** to remove the Technical Administrator.

| ou an<br>Admini<br>esult i<br>D, whi<br>o obt | e about to delete a Technical<br>strator - Please note that a delete will<br>n a change in the Technical User Source<br>ch is used in the file submission.<br>ain the new source ID:                                                                              |
|-----------------------------------------------|----------------------------------------------------------------------------------------------------|
| :                                             | Please log in as the Technical User<br>Go to your profile:<br>On the Enrol 3rd Party Data Menu -><br>Enrol Technical User -> Select Technical<br>User -> Click Open -> Copy the entire<br>Source Identifier<br>Use the new Source ID in your file<br>submissions. |
|                                               | Confirm Cancel                                                                                                    |

- c) You will be prompted to confirm that the user must be deleted.
  - i) If you select **Confirm**, the Technical Administrator will be deleted.
  - ii) To cancel the deletion,
    - A) Select Cancel.
- d) To delete all Technical Administrator(s), all associated Technical Users and certificates need to be deleted first. Refer to section below on how to delete Technical Users.

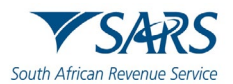

## 7 SECURITY CERTIFICATE FROM SARS

## 7.1 Requesting a certificate from SARS

a) Once a Technical Administrator has been enrolled successfully, the Technical Administrator can request the security certificate from SARS. This certificate is required for submission of data via the websecure (https) channel.

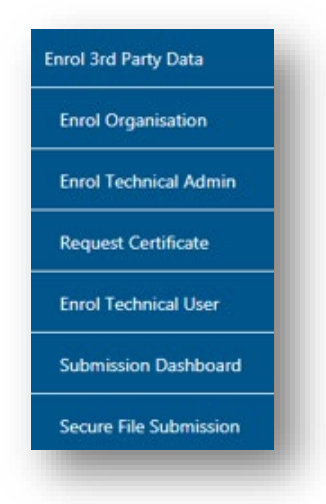

b) To request the security certificate from SARS, select **Request Certificate** from the side menu options, on your Organisations work page under the **Enrol 3rd Party Data** menu.

| ther Services           |                                            | Home          | User Organisations | Returns Custorns | s Duties & Levies        | Services Tax Status | Contact Log Out |
|-------------------------|--------------------------------------------|---------------|--------------------|------------------|--------------------------|---------------------|-----------------|
| x Directives            | Portfolio                                  | ÷             | Taxpayer           | ÷ i Orga         | anisation                | 3                   |                 |
| Directives - prior 2017 |                                            |               |                    |                  |                          |                     |                 |
| fitional Services       |                                            |               |                    |                  |                          |                     |                 |
| Clearance Certificates  | Request Certificate for 3rd Par            | ty Data Submi | ission             |                  |                          |                     |                 |
| ol 3rd Party Data       | ORGANISATION DETAILS                       |               |                    |                  |                          |                     |                 |
| nrol Organisation       | Organisation Name:<br>Registration Number: |               |                    |                  |                          |                     |                 |
| nrol Technical Admin    | Tax Reference:                             |               |                    |                  |                          |                     |                 |
| equest Certificate      | Node Name IP Ar                            | Idress        | Request Date       | Statu            | s Expiry Da              | te                  |                 |
| nrol Technical User     | No Records available for your selection    | n             | nequest bate       | Statu            | s <sub>C</sub> copi y Co |                     |                 |
| ubmission Dashboard     | Request New Certificate                    |               |                    |                  |                          |                     |                 |
| Secure File Submission  |                                            |               |                    |                  |                          |                     |                 |
| v TP Configuration      |                                            |               |                    |                  |                          |                     |                 |

- c) To request the certificate from SARS, go to **Services** on the top menu, then click **Enrol 3<sup>rd</sup> Party Data** on side menu then select **Request Certificate**
- d) The **Request Certificate** screen will list all certificates that were issued previously for that taxpayer. Initially this list will be empty.
  - i) Click **Request New Certificate** to start a new certificate request process.

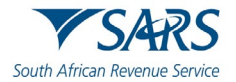

| ther Services             |                                     | nome use organisations neturns custorins duites a levies services rational                                                                                                    | tus contact Log c |
|---------------------------|-------------------------------------|----------------------------------------------------------------------------------------------------|-------------------|
| ax Directives             | Portfolio                           | Taxpayer                                                                                                    |                   |
| x Directives - prior 2017 |                                     |                                                                                                    |                   |
| dditional Services        |                                     |                                                                                                    |                   |
| x Clearance Certificates  | Request Certificate for 3rd Part,   |                                                                                                    |                   |
| rol 3rd Party Data        | Corgonisation Norme 1               | SARS SUBSCRIPTION TERMS - SARS LAWTRUST 3 <sup>ED</sup> PARTY DATA ENTITY CERTIFICATE                                                                                                    |                   |
| inrol Organisation        | Tax References                      | PLEASE READ THESE SUBSCRIPTION TERMS CAREFULLY BEFORE INSTALLING, UTGRADING OR USING THE<br>DATA DIVITY CORTIFICATE TROM THE SOUTH ATRICAN REVENUE SUBVICE ("SARS"), INSTALLATION AND                                                                                                    |                   |
| nrol Technical Admin      | Node Virne D'As                     | JSE OF SUCH DATA ENTITY CERTIFICATE BY THE USER IMPLIES ACCEPTANCE OF THE TERMS AND CONDITIONS CONTAINED HEREIN.                                                                                                    |                   |
| equest Certificate        | Research available for porceitering | I. PREAMBLE                                                                                                    |                   |
| inrol Technical User      |                                     | 1.1 SARS has set up the e-Fling System for revenue collection and/or payment purposes<br>and SARS ensures security of its systems including the information transmission channels<br>utilised by toppyers for tax purposes. Is order to aphieve security for the oforementioned                                                 |                   |
| Submission Dashboard      |                                     | channels. SARS has sourced the Data Entity Certificate which the Subscriber is required to<br>have in order to access and use the e-Filing System.                                                                                                    |                   |
| Secure File Submission    |                                     | 1.2 Although SARS provide: the Data Entity Certificate to the Subscriber astronovadges and agrees that the Data Entity Certificate is not a product or service rendered by SARS, but that it is a product or service at LAW trust. By downloading and/or installing the Data Entity Certificate, the Authorised Representative. |                   |
| y TP Configuration        |                                     | 121 consists that he first have been according to school the California Accilentias                                                                                                    | ASK A QUESTION?   |

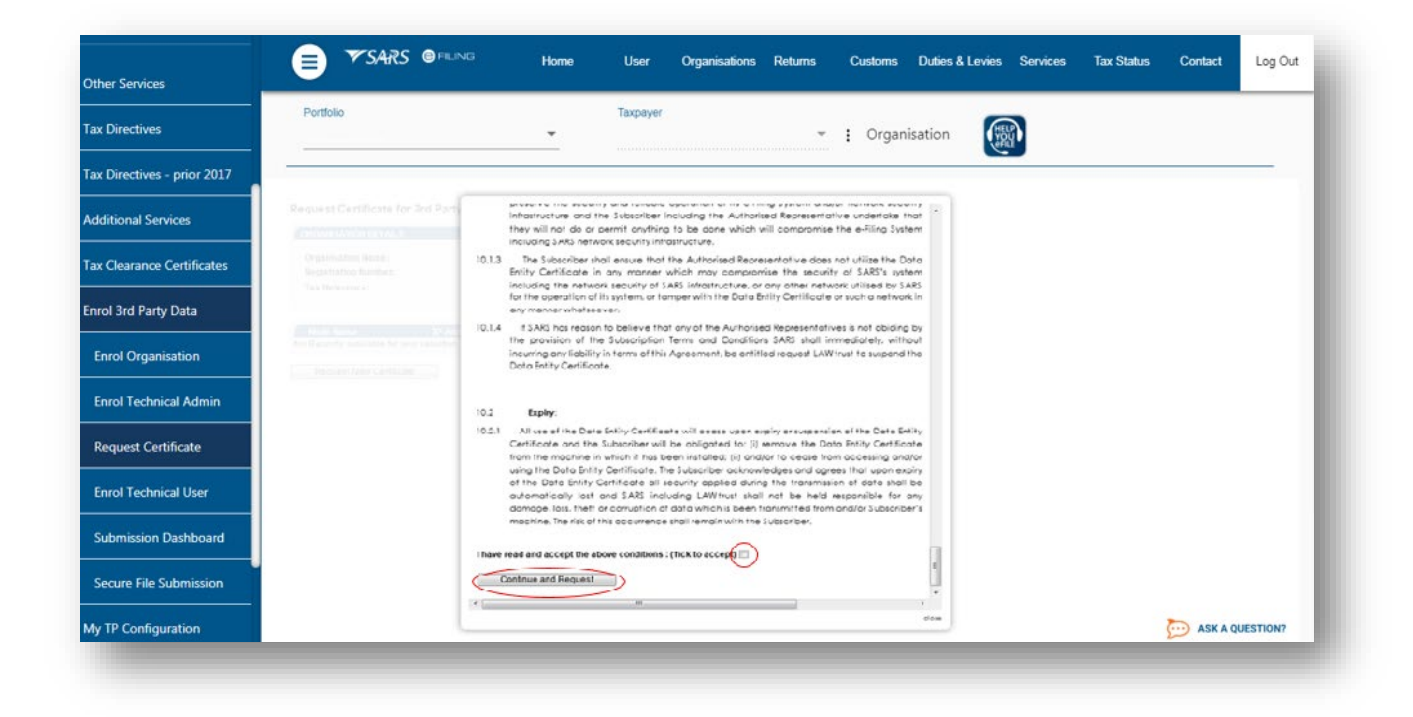

- e) You will be requested to accept the Terms and Conditions (T&C) that govern the use of this service by ticking the box next to **I have read and accept the above conditions**.
- f) Once the terms and conditions have been accepted,
  - i) Click on **Continue and Request**.
  - ii) Do note that unless the terms and conditions are accepted, you will not be able to proceed to the next step.

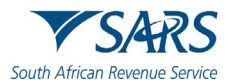

# 7.2 Electronic request process

| Other Services              | SARS @ FILING Home User Organisations Returns Customs Duties & Levies Services Ta                                                                                                    | ox Status Contact | Log Out  |
|-----------------------------|----------------------------------------------------------------------------------------------------|-------------------|----------|
| Tax Directives              | Portfolio Taxpayer                                                                                                    |                   |          |
| Tax Directives - prior 2017 | Crganisation                                                                                                    |                   |          |
| Additional Services         |                                                                                                    |                   |          |
| Tax Clearance Certificates  | Request Certificate for 3rd Party Data Submission                                                                                                    |                   |          |
| Enrol 3rd Party Data        | Organisation Name:                                                                                                    |                   |          |
| Enrol Organisation          | Negisration Number:<br>Tax Reference:                                                                                                    |                   |          |
| Enrol Technical Admin       | Please capture the following detail of the Channel that will be connecting to SARS                                                                                                    |                   |          |
| Request Certificate         | Channel: Secure Web (https)<br>Interface Name:                                                                                                    |                   |          |
| Enrol Technical User        | Do you main a generate the certificate request intervation of the process r     Do you main a generate the certificate request in the process r     Do you main a generate the certificate request and will send the request for fulfilment. Once the certificate has been inside of filling will automatically generate the certificate request and will send the request for fulfilment. Once the certificate has been inside of filling will automatically generate the certificate request and will send the request for fulfilment. Once the certificate has been inside of filling will be reflected. |                   |          |
| Submission Dashboard        | Manually - effiling will provide you with the CN that you have to use to generate the certificate request. You will then have to upload the certificate request. Once the certificate has been is sued you will have to download the certificate and manually install the certificate on the appropriate server                                                                                                    |                   |          |
| Secure File Submission      | Continue                                                                                                    |                   |          |
| My TP Configuration         |                                                                                                    |                   |          |
| Complaints                  |                                                                                                    | See ASK A Q       | JESTION? |

- a) Capture the **Interface Name** i.e your company name. Select either the **Electronic** or **Manual** options for issuing the certificate. It is recommended for secure web https channel that you select **Electronic**. This means that the eFiling system will automatically generate the certificate request and will send the request for fulfillment. Once the certificate has been issued, eFiling will assist in the installation of the certificate.
- b) To generate the certificate request electronically, select **Electronically** button.
- c) To use the electronic request process complete the screen above and once you are done, click **Continue.**

| Other Services              |           | Home | User Organisations | Returns Customs | Duties & Levies Services | Tax Status C | ontact Log Out  |
|-----------------------------|-----------|------|--------------------|-----------------|--------------------------|--------------|-----------------|
| Tax Directives              | Portfolio |      | Taxpayer           |                 |                          |              |                 |
| Tax Directives - prior 2017 |           |      |                    | ÷ i Organ       | hisation                 |              |                 |
| Additional Services         |           |      |                    |                 |                          |              |                 |
| Tax Clearance Certificates  |           |      |                    |                 |                          |              |                 |
| Enrol 3rd Party Data        |           |      |                    |                 |                          |              |                 |
| Enrol Organisation          |           |      |                    |                 |                          |              |                 |
| Enrol Technical Admin       | Java 🔷    |      |                    |                 |                          |              |                 |
| Request Certificate         |           |      |                    |                 |                          |              |                 |
| Enrol Technical User        |           |      |                    |                 |                          |              |                 |
| Submission Dashboard        |           |      |                    |                 |                          |              |                 |
| Secure File Submission      |           |      |                    |                 |                          |              |                 |
| My TP Configuration         |           |      |                    |                 |                          | 5            |                 |
| Complaints                  |           | -    |                    |                 |                          | çe           | ASK A QUESTION? |

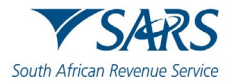

| Other Services              |                                           | Home | User     | Organisations | Returns | Customs | Duties & Levies | Services | Tax Status | Contact  | Log Out |
|-----------------------------|-------------------------------------------|------|----------|---------------|---------|---------|-----------------|----------|------------|----------|---------|
| Tax Directives              | Portfolio                                 |      | Taxpayer |               |         |         | 6               | 2        |            |          |         |
| Tax Directives - prior 2017 |                                           | ÷    |          |               | *       | : Organ | Isation         | 8        |            |          |         |
| Additional Services         |                                           |      |          |               |         |         |                 |          |            |          |         |
| Tax Clearance Certificates  | The Certificate is installed successfully |      |          |               |         |         |                 |          |            |          |         |
| Enrol 3rd Party Data        |                                           |      |          |               |         |         |                 |          |            |          |         |
| Enrol Organisation          |                                           |      |          |               |         |         |                 |          |            |          |         |
| Enrol Technical Admin       |                                           |      |          |               |         |         |                 |          |            |          |         |
| Request Certificate         |                                           |      |          |               |         |         |                 |          |            |          |         |
| Enrol Technical User        |                                           |      |          |               |         |         |                 |          |            |          |         |
| Submission Dashboard        |                                           |      |          |               |         |         |                 |          |            |          |         |
| Secure File Submission      |                                           |      |          |               |         |         |                 |          |            |          |         |
| My TP Configuration         |                                           |      |          |               |         |         |                 |          |            |          | ESTIONS |
| Complainte                  | <u> </u>                                  |      |          |               |         |         |                 |          | _          | ASK A QU | ESTION? |

d) The message will appear confirming that your certificate has been successfully installed.

| Other Services              |                                                   | Home User Organisations              | Returns Customs Duties & Lev | es Services Tax Status | Contact Log Out |
|-----------------------------|---------------------------------------------------|--------------------------------------|------------------------------|------------------------|-----------------|
| Tax Directives              | Portfolio                                         | Taxpayer                             |                              |                        |                 |
| Tax Directives - prior 2017 |                                                   | •                                    | <ul> <li></li></ul>          | Sec. 1                 |                 |
| Additional Services         |                                                   |                                      |                              |                        |                 |
| Tax Clearance Certificates  | Request Certificate for 3rd Party Data Submission | on                                   |                              |                        |                 |
| Enrol 3rd Party Data        | ORGANISATION DETAILS                              |                                      |                              |                        |                 |
| Enrol Organisation          | Registration Number:<br>Tax Reference:            |                                      |                              |                        |                 |
| Enrol Technical Admin       |                                                   |                                      |                              |                        |                 |
| Request Certificate         | Test 0 2014/04/2                                  | Date Status<br>23 Certificate Issued | 2015/04/23 <u>Open</u>       |                        |                 |
| Enrol Technical User        | Request New Certificate                           |                                      |                              |                        |                 |
| Submission Dashboard        |                                                   |                                      |                              |                        |                 |
| Secure File Submission      |                                                   |                                      |                              |                        |                 |
| My TP Configuration         |                                                   |                                      |                              |                        |                 |
| Complainte                  |                                                   |                                      |                              |                        | ASK A QUESTION? |
|                             |                                                   |                                      |                              |                        |                 |

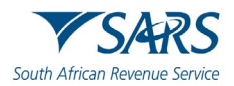

| Other Services              |                                                                                                    | ervices Tax Status Contact Log Out |
|-----------------------------|----------------------------------------------------------------------------------------------------|------------------------------------|
| Tax Directives              | Portfolio Taxpayer                                                                                                    |                                    |
| Tax Directives - prior 2017 | Crganisation                                                                                                    |                                    |
| Additional Services         |                                                                                                    |                                    |
| Tax Clearance Certificates  | Request Certificate for 3rd Party Data Submission ORGANISATION DETAILS                                                                   |                                    |
| Enrol 3rd Party Data        | Organisation Name:<br>Registration Number:                                                                                               |                                    |
| Enrol Organisation          | Tax Reference:                                                                                                    |                                    |
| Enrol Technical Admin       | Please capture the following detail of the Channel that will be connecting to SARS Channet Servere Web follows                           |                                    |
| Request Certificate         | Interface Name: Test Your certificate has been successfully issued                                                                       |                                    |
| Enrol Technical User        | Status: Certificate issued<br>Issued date: 20140423                                                                                      |                                    |
| Submission Dashboard        | Expiry date:         2015/04/23           Certificate:         Click here to download certificate or click here to reinstall certificate |                                    |
| Secure File Submission      | Revoke Certificate Renew Certificate                                                                                                    |                                    |
| My TP Configuration         |                                                                                                    |                                    |
|                             |                                                                                                    | ASK A QUESTION?                    |

# 7.3 Manual request process

| Other Services              | SARS 🕲 HUNG Home User Organisations Returns Customs Duties & Levies Services Ta                                                                                                    | x Status Contact Log Out |
|-----------------------------|----------------------------------------------------------------------------------------------------|--------------------------|
| Tax Directives              | Portfolio Taxpayer                                                                                                    |                          |
| Tax Directives - prior 2017 | Organisation                                                                                                    |                          |
| Additional Services         |                                                                                                    |                          |
| Tax Clearance Certificates  | Request Certificate for 3rd Party Data Submission                                                                                                    |                          |
| Enrol 3rd Party Data        | Organisation Name:                                                                                                    |                          |
| Enrol Organisation          | registration number:<br>Tax Reference:                                                                                                    |                          |
| Enrol Technical Admin       | Pinase capture the following detail of the Channel that will be connecting to SARS                                                                                                    |                          |
| Request Certificate         | Channel: Secure Web (https) Interface Name:                                                                                                    |                          |
| Enrol Technical User        | Or you want to generate the centricate request menuality or ob you want enting to assist in the process /     Electronically-the eFiling system will automatically generate the centricate request and will send the request for fulfilment. Once the centricate has been issued eFiling will assist in the installation of this centricate. |                          |
| Submission Dashboard        | Manually - effling will provide you with the CN that you have to use to generate the certificate request. You will then have to upload the certificate request. Once the certificate has been is sued you will have to download the certificate and manually install the certificate on the appropriate server                               |                          |
| Secure File Submission      | Continue                                                                                                    |                          |
| My TP Configuration         |                                                                                                    |                          |
| Complainte                  |                                                                                                    | ASK A QUESTION?          |

a) To use the manual process to request a certificate, select **Manually** and click **Continue** button to proceed.

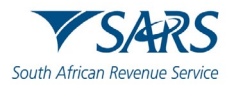

| Other Services              | SARS                                          | BRUNG H                                            | ome User                     | Organisations | Returns | Customs  | Duties & Levies | Services | Tax Status | Contact           | Log Out |
|-----------------------------|-----------------------------------------------|----------------------------------------------------|------------------------------|---------------|---------|----------|-----------------|----------|------------|-------------------|---------|
| Tax Directives              | Portfolio                                     |                                                    | Taxpayer                     |               |         |          | 6               | 2        |            |                   |         |
| Tax Directives - prior 2017 |                                               |                                                    | <u> </u>                     |               | *       | : Organi | sation          | 1        |            |                   |         |
| Additional Services         | Request Certificate for 3rd                   | Party Data Submissio                               | n                            |               |         |          |                 |          |            |                   |         |
| Tax Clearance Certificates  | ORGANISATION DETAILS                          |                                                    |                              |               |         |          |                 |          |            |                   |         |
| Enrol 3rd Party Data        | Registration Number:<br>Tax Reference:        |                                                    |                              |               |         |          |                 |          |            |                   |         |
| Enrol Organisation          |                                               |                                                    |                              |               |         |          |                 |          |            |                   |         |
| Enrol Technical Admin       | Please capture the following of<br>Channet: S | etail of the Channel that wil<br>ecure Web (https) | be connecting to SARS        |               |         |          |                 |          |            |                   |         |
| Request Certificate         | Please select the following text              | to manually request your ce                        | rtificate                    |               |         |          |                 |          |            |                   |         |
| Enrol Technical User        | After the certificate request has             | been created, please copy t                        | he CSR into the text field t | elow          |         |          |                 |          |            |                   |         |
| Submission Dashboard        |                                               |                                                    | ^                            |               |         |          |                 |          |            |                   |         |
| Secure File Submission      |                                               |                                                    |                              |               |         |          |                 |          |            |                   |         |
| My TP Configuration         | Request Certificate                           |                                                    | *                            |               |         |          |                 |          |            | <b>N</b> ANK 4 NO | COTIONS |
| Constructor                 |                                               |                                                    |                              |               |         |          |                 |          |            | ASK A QU          | ESTION? |

b) Copy the Certificate Signing Request (CSR) into the textbox. then click Request Certificate.

Note: SARS does not provide the CSR however it is generated by the user

#### -----BEGIN CERTIFICATE REQUEST-----

MIIC3jCCAcYCAQAwgZoxFTATBgNVBAMMDFJIaW5oYXJkIDAwMTEUMBIGA1UECwwL QmVocmVucyAwMDExETAPBgNVBAoMCExBV3RydXN0MRIwEAYDVQQHDAIDZW50dXJp b24xEDAOBgNVBAgMB0dhdXRlbmcxCzAJBgNVBAYTAlpBMSUwIwYJKoZlhvcNAQkB FhZzdXBwb3J0QGxhd3RydXN0LmNvLnphMIIBIjANBgkqhkiG9w0BAQEFAAOCAQ8A MIIBCqKCAQEAh2bZmV0r1yPG/DLRRQXDpwR/hy4fCleaQDXzX4P4h8LFBRLFY88N ceuUJDISYbtME/sS4+z7+sIK/ubTJLrZEmoaO/gj5JvJhGffYWG69ZEOsGssN8Tg w9pA4XgloBb+ExzvrmgMvq7ro4EwiWZ6+URBxUqwsRsThakmbZdejtBUqSWckIdr a2XgDvHgDqhX/CKPPJ84qa3+eLOnQXAMV2Mmy0YI7qrOxjDUh9jD1T/ce+6M/1C9 NHfwMjAvKFXLvsVAW+MOuK50qo6GeYUy8ZxfFCMADhyxHW7qK2COBQZmqtprK7PT 3jmcMb7axyJ6PolK8iaQIFRWa3SATH1kywIDAQABMA0GCSqGSlb3DQEBBQUAA4IB AQAY5/Ug6bA1IrAIM954hkhyJGMSmGJA8w+TkrTI5KGUoc7fMV1bgkDvt+aToGxV ftengEf98JrGi48W13diazyNLMvyNnaOClK5xy144SpliLBWUvHHXVP0obnDJnsN HKX+BBHiBI/9nyVYkM0Jgqepa4PNLjPSjyvxbc/Git1cb2bC0svHWWcnIB1J1Htq iwZVbEdknzGEmRY3fjrChf5dTdenroavythyKbsNlgJpinlowrLEDjnMqmQIYNxi 7gJWOx2S6IP1vva1iYuf5KRJMSaF+3Oxmk7qZR+j/08/HuBatOZ1+3gwpL5oPpxx iCb1hDfnib25L3kWQe4JtNKd

-----END CERTIFICATE REQUEST-----

c) Please note that a typical request string will look as above

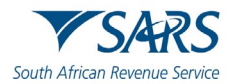

d) You will now have the option to download the security certificate and then install it on the relevant server or to reinstall the security certificate.

# 7.4 Deleting a certificate

| Channel:                    | Secure Web (https)       |  |
|-----------------------------|--------------------------|--|
| Interface Name:             | SARTest2                 |  |
| Your certificate has        | been successfully issued |  |
| Status:                     | Certificate Issued       |  |
| Issued date:                | 2013/03/25               |  |
| Expiry date:                | 2014/03/25               |  |
| Click <u>here</u> to downlo | ad certificate.          |  |
| Revoke Certificate          | Renew Certificate        |  |

- a) Click **Revoke Certificate** to cancel the certificate.
- b) **Revoke Certificate** You have the option to revoke a certificate. If **Revoked Certificate** is clicked, the certificate will be revoked and the status of the certificate will change to indicate that it was cancelled. The revoked certificates will still be on the list of certificates.
- c) **Renew Certificate** Certificates are only valid for 12 months from date of issue. The **Renew Certificate** button will only be available 30 days prior to the expiry date.

## 7.5 Import a Certificate

a) To access, click **Tool**, and then Internet options.

| Internet Options     |                                          |                      |               | ? <mark>-×-</mark> |
|----------------------|------------------------------------------|----------------------|---------------|--------------------|
| General Security P   | rivacy Content                           | Connections          | Programs      | Advanced           |
| Home page            |                                          |                      |               |                    |
| http://s             | e home page tabs,<br>arsportal/          | , type each add      | ress on its o | own line.          |
|                      |                                          |                      |               | -                  |
|                      | Use <u>c</u> urrent                      | Use de <u>f</u> ault | Use           | <u>b</u> lank      |
| Browsing history —   |                                          |                      |               |                    |
| Delete te<br>and web | mporary files, hist<br>form information. | tory, cookies, s     | aved passw    | ords,              |
| 🔲 Deleti             | e bro <u>w</u> sing history              | on exit              |               |                    |
|                      | ļ                                        | <u>D</u> elete       | <u>S</u> et   | tings              |
| Search Change s      | search defaults.                         |                      | Set           | tings              |
| Tabs                 |                                          |                      |               |                    |
| Change H<br>tabs.    | now webpages are                         | e displayed in       | Se <u>t</u>   | tings              |
| Appearance           |                                          | r                    |               |                    |
| Colors               | Languages                                | Fonts                | Acces         | ssibility          |
|                      | 0                                        | Ca                   | incel         | Apply              |
|                      |                                          |                      |               |                    |

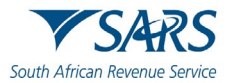

#### b) Click on **Content**

| Internet Options                                                                                                    |
|----------------------------------------------------------------------------------------------------|
| General Security Privacy Content Connections Programs Advanced                                                                         |
| Content Advisor                                                                                                    |
| viewed on this computer.                                                                                                    |
| Enable Settings                                                                                                    |
| Certificates                                                                                                    |
| Use certificates for encrypted connections and identification.                                                                         |
| Clear SSL state Certificates Publishers                                                                                                |
| AutoComplete AutoComplete stores previous entries on webpages and suggests matches for you.                                            |
| Feeds and Web Slices                                                                                                    |
| Feeds and Web Slices provide updated Settings<br>content from websites that can be<br>read in Internet Explorer and other<br>programs. |
| OK Cancel Apply                                                                                                    |

#### c) Click Certificates

| ersonal Other People I                              | intermediate Certification         | n Authorities T                        | rusted Root Certification      |
|-----------------------------------------------------|------------------------------------|----------------------------------------|--------------------------------|
| Issued To                                           | Issued By                          | Expiratio                              | Friendly Name                  |
| SARS 1999004643                                     | LAWtrust2048 CA<br>LAWtrust2048 CA | 2014/02/18<br>2014/03/18<br>2014/04/11 | SARS 19990046<br>SARS 20060000 |
|                                                     |                                    |                                        |                                |
|                                                     |                                    |                                        |                                |
| (mport                                              | . <u>R</u> emove                   |                                        | Advanced                       |
| import Export<br>ertificate intended purpos<br>All> | . <u>R</u> emove                   |                                        | Advanced                       |
| Import Export<br>ertificate intended purpos         | es                                 |                                        | <u>A</u> dvar                  |

#### d) Select the Certificate and click Import

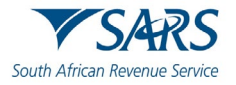

| Certificate Import Wizard | <b>—</b>                                                                                                    |
|---------------------------|----------------------------------------------------------------------------------------------------|
|                           | Welcome to the Certificate Import<br>WizardThis wizard helps you copy certificates, certificate trust<br>lists, and certificate revocation lists from your disk to a<br>certificate store.A certificate, which is issued by a certification authority, is<br>a confirmation of your identity and contains information<br>used to protect data or to establish secure network<br>connections. A certificate store is the system area where<br>certificates are kept.To continue, click Next. |
|                           | < Back Next > Cancel                                                                                                    |
|                           |                                                                                                    |

- e) Click Next.
- f) Give the name of the file when you have exported it

| File to Import         Specify the file you want to import.         File name:         TESTING SARS         Note: More than one certificate can be stored in a single file in the following formats:         Personal Information Exchange- PKCS #12 (.PFX,.P12)         Cryptographic Message Syntax Standard- PKCS #7 Certificates (.P7B)         Microsoft Serialized Certificate Store (.SST) | Certificate Import Wizard                                                                | ×    |
|----------------------------------------------------------------------------------------------------|------------------------------------------------------------------------------------------|------|
| Specify the file you want to import.  Eile name:  TESTING SARS Browse Note: More than one certificate can be stored in a single file in the following formats: Personal Information Exchange- PKCS #12 (.PFX,.P12) Cryptographic Message Syntax Standard- PKCS #7 Certificates (.P7B) Microsoft Serialized Certificate Store (.SST) Learn more about certificate file formats                     | File to Import                                                                           |      |
| Eile name:       TESTING SARS       Browse         Note: More than one certificate can be stored in a single file in the following formats:       Personal Information Exchange- PKCS #12 (.PFX,.P12)         Cryptographic Message Syntax Standard- PKCS #7 Certificates (.P7B)       Microsoft Serialized Certificate Store (.SST)         Learn more about certificate file formats            | Specify the file you want to import.                                                     |      |
| File name:       TESTING SARS       Browse         Note: More than one certificate can be stored in a single file in the following formats:       Personal Information Exchange- PKCS #12 (.PFX,.P12)         Cryptographic Message Syntax Standard- PKCS #7 Certificates (.P7B)       Microsoft Serialized Certificate Store (.SST)         Learn more about certificate file formats            |                                                                                          |      |
| TESTING SARS       Browse         Note: More than one certificate can be stored in a single file in the following formats:         Personal Information Exchange- PKCS #12 (.PFX,.P12)         Cryptographic Message Syntax Standard- PKCS #7 Certificates (.P7B)         Microsoft Serialized Certificate Store (.SST)                                                                           | File name:                                                                               | _    |
| Note: More than one certificate can be stored in a single file in the following formats:<br>Personal Information Exchange- PKCS #12 (.PFX,.P12)<br>Cryptographic Message Syntax Standard- PKCS #7 Certificates (.P7B)<br>Microsoft Serialized Certificate Store (.SST)                                                                                                    | TESTING SARS Browse                                                                      |      |
| Note: More than one certificate can be stored in a single file in the following formats:<br>Personal Information Exchange- PKCS #12 (.PFX,.P12)<br>Cryptographic Message Syntax Standard- PKCS #7 Certificates (.P7B)<br>Microsoft Serialized Certificate Store (.SST)                                                                                                    |                                                                                          |      |
| Personal Information Exchange- PKCS #12 (.PFX,.P12)<br>Cryptographic Message Syntax Standard- PKCS #7 Certificates (.P7B)<br>Microsoft Serialized Certificate Store (.SST)<br>Learn more about <u>certificate file formats</u>                                                                                                    | Note: More than one certificate can be stored in a single file in the following formats: |      |
| Cryptographic Message Syntax Standard-PKCS #7 Certificates (.P7B)<br>Microsoft Serialized Certificate Store (.SST)<br>Learn more about <u>certificate file formats</u>                                                                                                    | Personal Information Exchange-PKCS #12 (.PFX,.P12)                                       |      |
| Microsoft Serialized Certificate Store (.SST)                                                                                                    | Cryptographic Message Syntax Standard- PKCS #7 Certificates (.P7B)                       |      |
| Learn more about <u>certificate file formats</u>                                                                                                    | Microsoft Serialized Certificate Store ( SST)                                            |      |
| Learn more about <u>certificate file formats</u>                                                                                                    |                                                                                          |      |
| Learn more about <u>certificate file formats</u>                                                                                                    |                                                                                          |      |
| Learn more about <u>certificate file formats</u>                                                                                                    |                                                                                          |      |
| Learn more about <u>certificate file formats</u>                                                                                                    |                                                                                          |      |
| Learn more about <u>certificate file formats</u>                                                                                                    |                                                                                          |      |
|                                                                                                    | Learn more about <u>certificate file formats</u>                                         |      |
|                                                                                                    |                                                                                          |      |
|                                                                                                    |                                                                                          |      |
|                                                                                                    |                                                                                          |      |
| < <u>B</u> ack <u>N</u> ext > Cancel                                                                                                    | < <u>B</u> ack <u>N</u> ext > Can                                                        | icel |
|                                                                                                    |                                                                                          | _    |

g) Click Next.

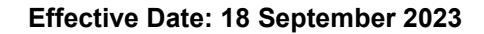

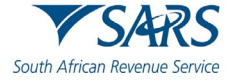

| tifica | te Import Wizard                                                                                                    |
|--------|----------------------------------------------------------------------------------------------------|
| Passw  | ord                                                                                                    |
| Т      | o maintain security, the private key was protected with a password.                                                                             |
|        |                                                                                                    |
| т      | ype the password for the private key.                                                                                                    |
|        | Password:                                                                                                    |
|        | •••••                                                                                                    |
|        |                                                                                                    |
|        | ☑ Enable strong private key protection. You will be prompted every time the<br>private key is used by an application if you enable this option. |
|        | Mark this key as exportable. This will allow you to back up or transport your<br>keys at a later time.                                          |
|        | Include all extended properties.                                                                                                    |
|        |                                                                                                    |
| .earn  | more about <u>protecting private keys</u>                                                                                                    |
|        |                                                                                                    |
|        |                                                                                                    |
|        | < Back Next > Cancel                                                                                                    |
|        |                                                                                                    |

#### h) Enter a password and click **Next**.

#### i) Select Automatically select the certificate store based on type of certificate.

| Certificat    | e Store<br>ificate stores are system areas where certificates are kept.                             |
|---------------|----------------------------------------------------------------------------------------------------|
| Wind<br>the o | lows can automatically select a certificate store, or you can specify a location for<br>ertificate. |
|               | Automatically select the certificate store based on the type of certificate                         |
| 0             | Place all certificates in the following store                                                       |
|               | Certificate store:                                                                                  |
|               | Personal Browse                                                                                     |
| Learn mo      | re about <u>certificate stores</u>                                                                  |
|               | < <u>B</u> ack <u>N</u> ext > Cancel                                                                |

#### j) Click Next.

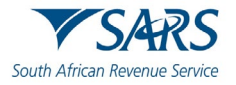

| Certificate Import Wizard | <b>E</b>                                                                                                    |
|---------------------------|----------------------------------------------------------------------------------------------------|
|                           | Completing the Certificate Import<br>Wizard<br>The certificate will be imported after you click Finish.<br>You have specified the following settings: |
|                           | Certificate Store Selected     Automatically determined by t       Content     PFX       File Name     D: \Users\s1012827\Desktop\7                   |
|                           | < <u>B</u> ack Finish Cancel                                                                                                    |

#### k) Click finish.

| ersonal Other People Ir                              | ntermediate Certification | Authorities T | rusted Root Certification        |
|------------------------------------------------------|---------------------------|---------------|----------------------------------|
| Issued To                                            | Issued By                 | Expiratio     | Friendly Name                    |
| SARS 1999004643                                      | LAWtrust2048 CA           | 2014/02/18    | SARS 19990046                    |
| SARS 2006000078                                      | LAWtrust2048 CA           | 2014/03/18    | SARS 20060000                    |
| 🔄 SARS 2010025083                                    | LAWtrust2048 CA           | 2014/04/11    | SARS 20100250                    |
|                                                      |                           |               |                                  |
| Import                                               | <u>R</u> emove            |               | Advanced                         |
| Import Export                                        | <u>R</u> emove            |               | Advanced                         |
| Import Export<br>ertificate intended purpose<br>All> | <u>R</u> emove            |               | <u>A</u> dvanced<br><u>V</u> jew |

I) Select the import file and click on **Import** 

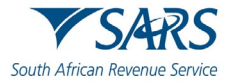

| Importing a new | v private exchange key 🛛 💽                      |
|-----------------|-------------------------------------------------|
|                 | An application is creating a Protected item.    |
|                 | CryptoAPI Private Key                           |
|                 | Security level set to Medium Set Security Level |
|                 | OK Cancel <u>D</u> etails                       |

#### m) Click OK

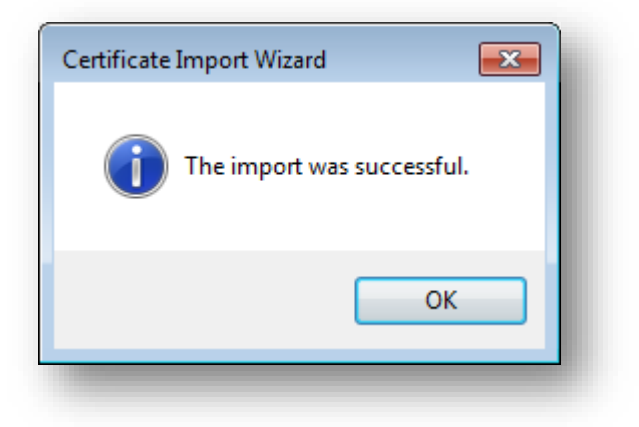

# 7.6 Export a Certificate

- a) Go to explorer.
- b) Click Tools.
- c) Select Internet Options
- d) Click **OK**

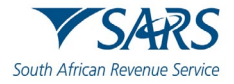

| Internet Options |                            |                             |                      |               | ? <b>×</b>    |
|------------------|----------------------------|-----------------------------|----------------------|---------------|---------------|
| General Securit  | Privacy                    | Content                     | Connections          | Programs      | Advanced      |
| Home page        |                            |                             |                      |               |               |
| To a             | eate home                  | page tabs,                  | type each add        | ress on its o | own line.     |
| htt              | p://sarspor                | tal/                        |                      |               | <u>~</u>      |
|                  |                            |                             |                      |               | -             |
|                  |                            |                             |                      |               |               |
|                  | Use <u>c</u> u             | rrent                       | Use de <u>f</u> ault | Use           | <u>b</u> lank |
| Browsing histor  | /                          |                             |                      |               |               |
| Dele and         | te temporar<br>web form in | y files, hist<br>formation. | ory, cookies, s      | aved passw    | ords,         |
|                  | elete bro <u>w</u> s       | ing history                 | on exit              |               |               |
|                  |                            | ĺ                           | Delete               | <u>S</u> et   | tings         |
| Search           |                            |                             |                      |               |               |
| Char             | ige search o               | lefaults.                   |                      | Set           | tings         |
| Tabs             |                            |                             |                      |               |               |
| Char<br>tabs     | ige how we                 | bpages are                  | displayed in         | Set           | tings         |
| Appearance -     |                            |                             |                      |               |               |
| Colors           | Lang                       | juages                      | Fo <u>n</u> ts       | Acces         | ssibility     |
|                  |                            | Ok                          | Ca                   | ancel         | Apply         |
|                  |                            |                             |                      |               |               |

#### e) Select Content

| Internet Options                                                                                                    |
|----------------------------------------------------------------------------------------------------|
| General Security Privacy Content Connections Programs Advanced                                                                                                    |
| Content Advisor<br>Ratings help you control the Internet content that can be<br>viewed on this computer.<br>Provide the internet content that can be<br>Viewed on this computer. |
| Certificates                                                                                                    |
| Use certificates for encrypted connections and identification.                                                                                                    |
| Clear <u>S</u> SL state <u>C</u> ertificates         Publishers                                                                                                    |
| AutoComplete                                                                                                    |
| AutoComplete stores previous entries Settings on webpages and suggests matches for you.                                                                                          |
| Feeds and Web Slices                                                                                                    |
| Feeds and Web Slices provide updated Settings<br>content from websites that can be<br>read in Internet Explorer and other<br>programs.                                           |
| OK Cancel Apply                                                                                                    |

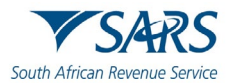

#### f) Select Certificate

| r | nternet Options                                                                                                    |
|---|----------------------------------------------------------------------------------------------------|
|   | General Security Privacy Content Connections Programs Advanced                                                                                      |
|   | Content Advisor                                                                                                    |
|   | Ratings help you control the Internet content that can be viewed on this computer.                                                                  |
|   | 🛞 Enable 🍥 Settings                                                                                                    |
|   | Certificates                                                                                                    |
|   | Use certificates for encrypted connections and identification.                                                                                      |
|   | Clear <u>S</u> L state <u>Certificates</u> Publishers                                                                                               |
|   | AutoComplete AutoComplete stores previous entries on webpages and suggests matches for you. Eagle and Web Slices                                    |
|   | Feeds and web slices Freeds and Web Slices provide updated Settings Content from websites that can be read in Internet Explorer and other programs. |
| ĺ | OK Cancel Apply                                                                                                    |
|   |                                                                                                    |
|   |                                                                                                    |

g) Select the Certificate you want to export.

| other People I                             | ntermediate Certificatior | n Authorities T | rusted Root Certification |
|--------------------------------------------|---------------------------|-----------------|---------------------------|
| Issued To                                  | Issued By                 | Expiratio       | . Friendly Name           |
| SARS 1999004643                            | LAWtrust2048 CA           | 2014/02/1       | 8 SARS 19990046           |
| SARS 2006000078                            | LAWtrust2048 CA           | 2014/03/1       | 8 SARS 20060000           |
|                                            |                           |                 |                           |
|                                            |                           |                 |                           |
| mport                                      | <u>R</u> emove            |                 | Advanced                  |
| mport Export<br>ertificate intended purpos | <u>R</u> emove            |                 | Advanced                  |
| mport Export<br>ertificate intended purpos | es                        |                 | <u>A</u> dvance           |

h) After you selected the certificate, click **Export** and then **Next** 

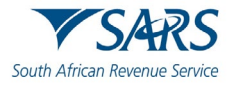

| <image/> <image/> <image/> <image/> <text><text><text></text></text></text> | Certificate Export Wizard | Image: A start of the start of the start |
|-----------------------------------------------------------------------------|---------------------------|----------------------------------------------------------------------------------------------------|
| < Back Next > Cancel                                                        |                           | <text><text><text><text></text></text></text></text>                                                                                                    |
|                                                                             |                           | < Back Next > Cancel                                                                                                    |

i) Click Yes, export the private key and then Next

| Expo | rt Private Key<br>/ou can choose to export the private key with the certificate.    |
|------|-------------------------------------------------------------------------------------|
| F    | Private keys are password protected. If you want to export the private key with the |
| 0    | ertificate, you must type a password on a later page.                               |
| [    | Do you want to export the private key with the certificate?                         |
|      | Yes, export the private key                                                         |
|      | $\bigcirc$ No, do not export the private key                                        |
|      |                                                                                     |
|      |                                                                                     |
|      |                                                                                     |
|      |                                                                                     |
|      |                                                                                     |
|      |                                                                                     |
|      |                                                                                     |
| earn | more about exporting private keys                                                   |
|      |                                                                                     |
|      | < Back Next > Cancel                                                                |
|      |                                                                                     |

j) Select Personal Information Exchange and click Next

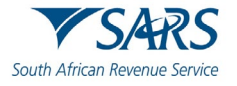

| Expor | rt File Format<br>Certificates can be exported in a variety of file formats. |
|-------|------------------------------------------------------------------------------|
| s     | elect the format you want to use:                                            |
|       | DER encoded binary X.509 (.CER)                                              |
|       | Base-64 encoded X.509 (.CER)                                                 |
|       | Cryptographic Message Syntax Standard - PKCS #7 Certificates (.P7B)          |
|       | Include all certificates in the certification path if possible               |
|       | <u> Personal Information Exchange - PKCS #12 (.PFX)</u>                      |
|       | ☑ Indude all certificates in the certification path if possible              |
|       | $\square$ Delete the private <u>k</u> ey if the export is successful         |
|       | Export <u>all</u> extended properties                                        |
|       | $\bigcirc$ Microsoft Serialized Certificate Store (.SST)                     |
| earn  | more about <u>certificate file formats</u>                                   |
|       | < Back Next > Cancel                                                         |

#### k) Select a password for the private key

| Certificate Export Wizard                                                              | ×      |
|----------------------------------------------------------------------------------------|--------|
| Password<br>To maintain security, you must protect the private key by using a password | ł.     |
| Type and confirm a password.                                                           |        |
| Password:                                                                              |        |
|                                                                                        |        |
| Type and <u>c</u> onfirm password (mandatory):                                         |        |
|                                                                                        |        |
|                                                                                        |        |
|                                                                                        |        |
|                                                                                        |        |
|                                                                                        |        |
|                                                                                        |        |
|                                                                                        |        |
|                                                                                        |        |
|                                                                                        |        |
| < Back Next >                                                                          | Cancel |
|                                                                                        | Cancer |

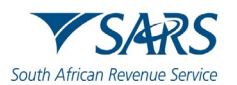

#### I) Enter a file name and click on **Next**

| ertificate | Export Wizard                        |                  |                |              |        | ×    |
|------------|--------------------------------------|------------------|----------------|--------------|--------|------|
| File to E  | <b>xport</b><br>cify the name of the | file you want to | export         |              |        |      |
| Eile       | name:                                |                  |                |              |        |      |
| TE         | STING SARS                           |                  |                |              | Browse |      |
|            |                                      |                  |                |              |        |      |
|            |                                      |                  |                |              |        |      |
|            |                                      |                  |                |              |        |      |
|            |                                      |                  |                |              |        |      |
|            |                                      |                  |                |              |        |      |
|            |                                      |                  |                |              |        |      |
|            |                                      |                  |                |              |        |      |
|            |                                      |                  |                |              |        |      |
|            |                                      |                  |                |              |        |      |
|            |                                      |                  |                |              |        |      |
|            |                                      |                  | < <u>B</u> ack | <u>N</u> ext | > Car  | ncel |
| -          |                                      |                  | _              | _            | _      | _    |

#### m) Click Finish

| Certificate Export Wizard |                                                                         | ×    |
|---------------------------|-------------------------------------------------------------------------|------|
|                           | Completing the Certificate Export<br>Wizard                             |      |
|                           | You have successfully completed the Certificate Export<br>wizard.       |      |
|                           | You have specified the following settings:                              | -    |
|                           | File Name D: Use                                                        |      |
|                           | Export Neys Yes Include all certificates in the certification path. Yes |      |
|                           | File Format Person                                                      | h    |
|                           | 4 III >                                                                 |      |
|                           |                                                                         |      |
|                           |                                                                         |      |
|                           | < <u>B</u> ack Finish Car                                               | ncel |

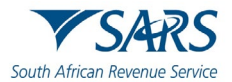

n) The export was successful.

| Certificate Export Wizard  |
|----------------------------|
| The export was successful. |
| ОК                         |
|                            |

# 8 MANAGING TECHNICAL USERS

# 8.1 Enrolling a Technical User

- a) To enrol a Technical User,
  - i) Click on **Services** on the top menu, and
  - ii) Click Enrol 3<sup>rd</sup> Party Data on side menu.

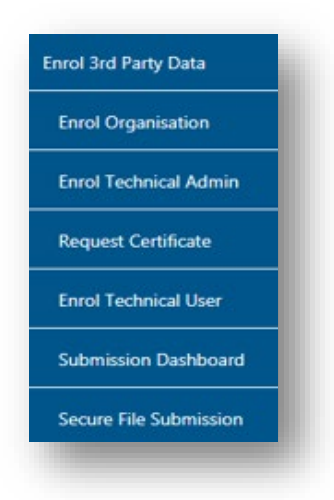

- b) Select **Enrol Technical User** from the side menu options.
  - i) Do note that a Technical Administrator may not enrol as a Technical User.

| rganisatio  | n Name:                   |        |      |
|-------------|---------------------------|--------|------|
| egistration | Number:                   |        |      |
| ax Referen  | nce:                      |        |      |
|             |                           |        |      |
| AME         |                           | STATUS |      |
| AME         | ID NUMBER/PASSPORT NUMBER | STATUS | Open |
|             |                           |        |      |

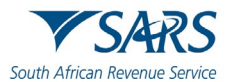

c) Click Find Technical User to search and select a Technical User.

|           | Search for T                        | ax User     |        |  |
|-----------|-------------------------------------|-------------|--------|--|
| Organisa  | Sumame: Em                          | ail Address |        |  |
| Registrat | Login Name Firs                     | t Name      |        |  |
| Tax Refe  | The wild character (*) may be used. | Search      |        |  |
| MAME      |                                     |             |        |  |
| Kheiha K  |                                     |             | olled. |  |
| nandi Ma  |                                     |             | oiled  |  |
|           |                                     | cios        |        |  |

d) Complete the information required and click **Search**. If no values are entered in the above fields, click **Search** and all the registered eFiling users for the relevant organisation will be displayed.

|                        | S              | Search for Tax User         |                     |  |
|------------------------|----------------|-----------------------------|---------------------|--|
| Surname:<br>Login Name |                | Email Address<br>First Name |                     |  |
| The wild character (   | ) may be used. |                             | Search              |  |
| Record found.          |                | Page 1 of                   | << Previous Next >> |  |
| Surname                | First Name     | Login Name                  | Email Address       |  |
|                        |                |                             |                     |  |
|                        |                | Back to Top                 |                     |  |
|                        |                |                             |                     |  |
|                        |                |                             |                     |  |

e) Select the user to be enrolled as a Technical User.

| Enrol Technical User for 3rd Party Data<br>Submission                                                                                                    |  |
|----------------------------------------------------------------------------------------------------|--|
| USER DETAILS                                                                                                    |  |
| Name:<br>ID Number:<br>Email Address:<br>Cell Phone:<br>Telephone<br>Number:<br>Source Identifier:<br>E0F5CD56-502D-4149-BF4D-727902BE466ED1C7DB0A-2662-469D-<br>BC99-823DB37023D0<br>Please provide us with the Secure Web username used when submitting a file to SARS:<br>Secure Web<br>Username:<br>Enrol Technical User |  |
| Enrol Technical User                                                                                                    |  |

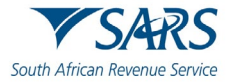

#### f) To enrol the selected user,

**Note:** It is mandatory to complete the cell phone number of the Technical User as SARS will SMS the log in credentials to this cell phone number.

| Other Services              | SARS @ FILING Home                                           | User Organisations Ret                     | urns Customs Duties | & Levies Services T | fax Status Contact Log O |
|-----------------------------|--------------------------------------------------------------|--------------------------------------------|---------------------|---------------------|--------------------------|
| Tax Directives              | Portfolio                                                    | Taxpayer                                   | * : Organisation    |                     |                          |
| Tax Directives - prior 2017 |                                                              |                                            |                     |                     |                          |
| Additional Services         | Enroll Technical User for 3rd Party Data Submission          |                                            |                     |                     |                          |
| Tax Clearance Certificates  | ORGANISATION DETAILS                                         |                                            |                     |                     |                          |
| Enrol 3rd Party Data        | Organisation Name:<br>Registration Number:<br>Tax Reference: |                                            |                     |                     |                          |
| Enrol Organisation          |                                                              | _                                          |                     |                     |                          |
| Enrol Technical Admin       | NAME ID NUMBER/PASSPORT NUMBER                               | ENROLLMENT DATE STATU<br>2014/04/23 Enrolm | s                   |                     |                          |
| Request Certificate         | Find Technical User                                          |                                            |                     |                     |                          |
| Enrol Technical User        |                                                              |                                            |                     |                     |                          |
| Submission Dashboard        |                                                              |                                            |                     |                     |                          |
| Secure File Submission      |                                                              |                                            |                     |                     |                          |
| My TP Configuration         | c                                                            |                                            |                     |                     | ASK A QUESTION?          |

- g) You will be redirected back to the grid page.
- h) In the **STATUS** column, the status **Role Enrolment Requested** will be displayed while SARS is processing the enrolment.
- i) The status **Role Enrolled** will be displayed once the enrolment of the user as a Technical User has been confirmed.
- j) Once the Technical User has been enrolled, a SMS with the above information will be sent to the Technical User.
  - i) The password should be used to sign-in the **SARS Secure File Gateway** The Technical User password will be sent via SMS.
- k) A Technical User can only be deleted once their status has been **Enrolled**.

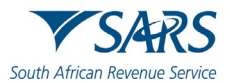

## 8.2 Viewing details of a Technical User

- I) To view a Technical User,
  - i) Click on **Services** on the top menu, and
  - ii) Click Enrol 3<sup>rd</sup> Party Data on side menu.

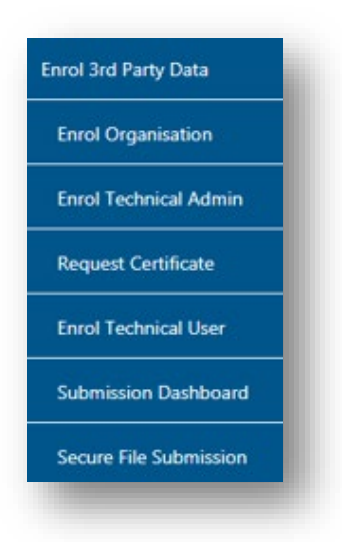

a) To view all the Technical Users, click Enrol Technical User

| her Services            | Destate                                                      |                         | -                             |                         |           |                 |
|-------------------------|--------------------------------------------------------------|-------------------------|-------------------------------|-------------------------|-----------|-----------------|
| Directives              | Portfolio                                                    | *                       | laxpayer                      | * : Org                 | anisation |                 |
| Directives - prior 2017 |                                                              |                         |                               |                         |           |                 |
| ditional Services       | Enroll Technical User for 3r                                 | d Party Data Submission |                               |                         |           |                 |
| Clearance Certificates  | ORGANISATION DETAILS                                         |                         |                               |                         |           |                 |
| rol 3rd Party Data      | Organisation Name:<br>Registration Number:<br>Tax Reference: |                         |                               |                         |           |                 |
| nrol Organisation       |                                                              |                         | )                             |                         |           |                 |
| nrol Technical Admin    | NAME D NUME                                                  | ERPASSPORT NUMBER       | ENROLLMENT DATE<br>2014/04/23 | STATUS<br>Role Enrolled | Steen     |                 |
| lequest Certificate     | Find Technical User                                          |                         |                               |                         |           |                 |
| inrol Technical User    |                                                              |                         |                               |                         |           |                 |
| Submission Dashboard    |                                                              |                         |                               |                         |           |                 |
| Secure File Submission  |                                                              |                         |                               |                         |           |                 |
|                         |                                                              |                         |                               |                         |           | ASK & OUESTION? |

b) All the Technical Users will be displayed on the screen. To view the details of a Technical User,
 i) Click on **Open** next to the relevant user.

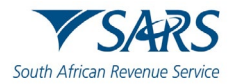

| ISER DETAILS          |  |  |  |
|-----------------------|--|--|--|
| Name:                 |  |  |  |
| ID Number:            |  |  |  |
| Email Address:        |  |  |  |
| Cell Phone:           |  |  |  |
| Telephone<br>Number:  |  |  |  |
| Source<br>Identifier: |  |  |  |
| ConnectDirect         |  |  |  |
| Username:             |  |  |  |
| Username:             |  |  |  |

- c) Details of the Technical User will be displayed.
  - i) The **Source Identifier** field must be used in all files submitted by that Technical User on the Direct Data Flow Channel.

## 8.3 Deleting a Technical User

| Tax Directives              |                                        | Home Use        | r Organisations f | Returns Customs | Duties & Levies | Services Ta | x Status Contact | Log Out  |
|-----------------------------|----------------------------------------|-----------------|-------------------|-----------------|-----------------|-------------|------------------|----------|
| Tax Directives - prior 2017 | Portfolio                              | Тахр            | iyer              | 👻 🚦 Orga        | nisation        | 0           |                  |          |
| Additional Services         |                                        |                 |                   |                 | Control Control |             |                  |          |
| Tax Clearance Certificates  |                                        | Dete Onteriori  |                   |                 |                 |             |                  |          |
| Enrol 3rd Party Data        | ORGANISATION DETAILS                   | Data Submission |                   |                 |                 |             |                  |          |
| Enrol Organisation          | Organisation Name:                     |                 |                   |                 |                 |             |                  |          |
| Enrol Technical Admin       | Registration Number:<br>Tax Reference: |                 |                   |                 |                 |             |                  |          |
| Request Certificate         |                                        |                 |                   |                 |                 |             |                  |          |
| Enrol Technical User        | D NUMBER/P/                            | ASSPORT NUMBER  | ENROLLN           | IENT DATE       | Role Enrolled   | Qpen        |                  |          |
| Submission Dashboard        | Find Technical User                    |                 |                   |                 |                 |             |                  |          |
| Secure File Submission      |                                        |                 |                   |                 |                 |             |                  |          |
| My TP Configuration         |                                        |                 |                   |                 |                 |             |                  |          |
| Complaints                  |                                        |                 |                   |                 |                 |             | SKA C            | UESTION? |
|                             |                                        |                 |                   |                 |                 |             |                  |          |

- a) To delete a Technical User,
  - i) Click on **Open** next to the Technical User that is to be removed on the **Enrol Technical User for 3<sup>rd</sup> Party Data Submission** page.

| USER DETAILS          |       |
|-----------------------|-------|
| Name:                 |       |
| ID Number:            |       |
| Email Address:        |       |
| Cell Phone:           |       |
| Telephone Number:     |       |
| Source Identifier:    |       |
| Delete Technical User |       |
|                       | ~     |
|                       | close |

b) Click Delete Technical User to remove the Technical User.

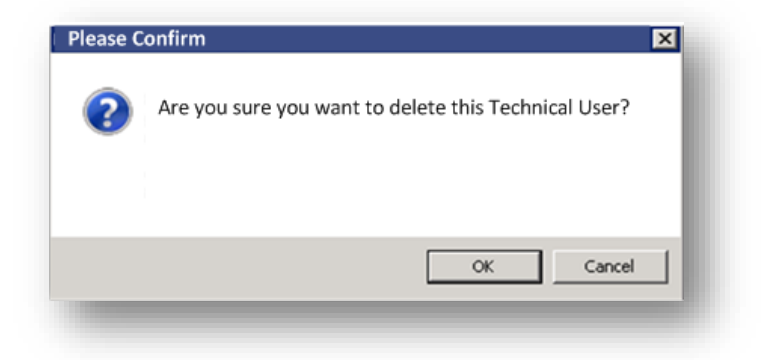

c) You will be prompted to confirm if the Technical User must be deleted. Selecting **OK**, will delete the Technical Administrator. To cancel the deletion, select **Cancel**.

| Tax Directives                                                                                |                                   | SARS @FILING         | Home           | User Organisations Ret                                                                | urns Customs [                                                                                 | Duties & Levies Service                      | s Tax Status | Contact Log Out |
|-----------------------------------------------------------------------------------------------|-----------------------------------|----------------------|----------------|---------------------------------------------------------------------------------------|------------------------------------------------------------------------------------------------|----------------------------------------------|--------------|-----------------|
| Tax Directives - prior 2017                                                                   | Portfolio                         |                      |                | Taxpayer                                                                              | 🔹 🕴 Organisa                                                                                   | ation                                        |              |                 |
| Additional Services                                                                           |                                   |                      |                |                                                                                       |                                                                                                | efai                                         |              |                 |
| ax Clearance Certificates                                                                     |                                   |                      |                |                                                                                       |                                                                                                |                                              |              |                 |
| nrol 3rd Party Data                                                                           | Enroll Technica                   | al User for 3rd Part | ty Data Submis | sion                                                                                  |                                                                                                |                                              |              |                 |
| Enrol Organisation                                                                            | ORGANISATION<br>Organisation Na   | DETAILS              |                |                                                                                       |                                                                                                |                                              |              |                 |
| Enrol Technical Admin                                                                         | Registration Nu                   | mber:                |                |                                                                                       |                                                                                                |                                              |              |                 |
|                                                                                               | Tax Reference:                    |                      |                |                                                                                       |                                                                                                |                                              |              |                 |
| Request Certificate                                                                           | Tax Reference:                    |                      | 2007 1111020   |                                                                                       | (creme                                                                                         |                                              |              |                 |
| tequest Certificate                                                                           | NAME                              | ID NUMBER/PASS       | PORT NUMBER    | ENROLLMENT DATE                                                                       | STATUS<br>Delete requested                                                                     | Open                                         |              |                 |
| equest Certificate<br>nrol Technical User                                                     |                                   | ID NUMBER/PASSI      | PORT NUMBER    | ENROLLMENT DATE<br>2015/04/13<br>2015/04/13                                           | STATUS<br>Delete requested<br>Role Enrolled                                                    | Open<br>Open                                 |              |                 |
| tequest Certificate<br>inrol Technical User                                                   |                                   | ID NUMBER/PASSI      | PORT NUMBER    | ENROLLMENT DATE<br>2015/04/13<br>2015/04/13<br>2015/04/13                             | STATUS<br>Delete requested<br>Role Enrolled<br>Role Enrolled                                   | Qpen<br>Qpen<br>Qpen                         |              |                 |
| Request Certificate<br>Enrol Technical User<br>Jubmission Dashboard                           | NAME                              | IO NUMBER/PASSI      | PORT NUMBER    | ENROLLMENT DATE<br>2015/04/13<br>2015/04/13<br>2015/04/13<br>2015/04/09               | STATUS<br>Delete requested<br>Role Enrolled<br>Role Enrolled<br>Role Enrolled                  | Qpen<br>Open<br>Open<br>Open                 |              |                 |
| Request Certificate<br>Enrol Technical User<br>Submission Dashboard                           |                                   | ID NUMBER/PASSI      | PORT NUMBER    | ENROLLMENT DATE<br>2015/04/13<br>2015/04/13<br>2015/04/13<br>2015/04/19<br>2015/04/13 | STATUS<br>Delete requested<br>Role Enrolled<br>Role Enrolled<br>Role Enrolled                  | Qpen<br>Qpen<br>Qpen<br>Qpen<br>Qpen<br>Qpen |              |                 |
| Request Certificate<br>Enrol Technical User<br>Submission Dashboard<br>Secure File Submission | NAME           Find Technical Use | D NUMBER/PASS        | PORT NUMBER    | ENROLLMENT DATE<br>2015/04/13<br>2015/04/13<br>2015/04/13<br>2015/04/09<br>2015/04/13 | STATUS<br>Delete requested<br>Role Enrolled<br>Role Enrolled<br>Role Enrolled<br>Role Enrolled | Con<br>Open<br>Open<br>Open<br>Open<br>Open  |              |                 |
| Request Certificate<br>Enrol Technical User<br>Submission Dashboard<br>Secure File Submission | Iax Reference:           NAME     | ID NUMBERIPASSI      | PORT NUMBER    | ENROLLMENT DATE<br>2015/04/13<br>2015/04/13<br>2015/04/13<br>2015/04/13<br>2015/04/13 | STATUS<br>Delete requested<br>Role Enrolled<br>Role Enrolled<br>Role Enrolled                  | Open<br>Open<br>Open<br>Open<br>Open         |              |                 |

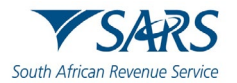

- d) In the **Status** column, the status **Delete Requested** indicates that the request to delete the user as a Technical User has been submitted to SARS. The status **User Deleted** will be displayed once the enrolment of the Technical User has been cancelled on SARS's systems.
- e) The deleted Technical Users will not be displayed on the screen.

# 9 SUBMISSION DASHBOARD

a) The user must be logged in as a Technical Administrator or Technical User to be able to view the **Submission Dashboard.** 

| ax Directives              | TSARS @                                      | FILING Home | User Organis | ations Returns Custor         | s Duties & Levies | Services Tax Status | Contact Log Out |
|----------------------------|----------------------------------------------|-------------|--------------|-------------------------------|-------------------|---------------------|-----------------|
| ax Directives - prior 2017 | Portfolio                                    |             | Taxpayer     | ✓ : Orc                       | anisation         |                     |                 |
| dditional Services         |                                              |             |              |                               |                   |                     |                 |
| ox Clearance Certificates  | 3rd PARTY DATA DASHB                         | OARD        |              |                               |                   |                     |                 |
| nrol 3rd Party Data        | Client Details<br>Client Name:<br>Trading As |             |              | Search Criteria<br>From Date: |                   |                     |                 |
| Enrol Organisation         | Registration Number:                         |             |              | To Date:<br>Certificate Type: |                   | Select Type •       |                 |
| Enrol Technical Admin      |                                              |             |              |                               |                   | Request             |                 |
| Request Certificate        | Data Submitted                               |             |              |                               |                   |                     |                 |
| Enrol Technical User       |                                              |             |              |                               |                   |                     |                 |
| Submission Dashboard       |                                              |             |              |                               |                   |                     |                 |
| Secure File Submission     |                                              |             |              |                               |                   |                     |                 |
| ly TP Configuration        |                                              |             |              |                               |                   |                     |                 |
|                            |                                              |             |              |                               |                   |                     |                 |

b) To view the **Submission Dashboard**, go to **Services** on the top menu, then click **Enrol 3<sup>rd</sup> Party Data** on side menu. Select **Submission Dashboard** from the side menu.

| ax Directives - prior 2017                   | Portfolio                                     |                   |                       | Tao                                                                                                    | cpayer                              |                              |                              | : Organi                             | isation                        | (IIII)            |   |   |
|----------------------------------------------|-----------------------------------------------|-------------------|-----------------------|----------------------------------------------------------------------------------------------------|-------------------------------------|------------------------------|------------------------------|--------------------------------------|--------------------------------|-------------------|---|---|
| dditional Services                           |                                               |                   |                       |                                                                                                    |                                     |                              |                              | : organi                             | Jution                         | (BRA              |   | _ |
| ax Clearance Certificates 3                  | rd PARTY D                                    | ATA DA            | SHBO                  | ARD                                                                                                    |                                     |                              |                              |                                      |                                |                   |   |   |
| nrol 3rd Party Data                          | Client Details<br>Client Name:<br>Trading As: |                   |                       |                                                                                                    | Search                              | Criteria<br>From Date:       |                              |                                      | 2014/04/2                      | 1                 |   |   |
| Enrol Organisation                           | Registration Nur                              | mber:             |                       |                                                                                                    |                                     | To Date:<br>Certificate Typ  | e:                           |                                      | 2014/04/2<br>DIV               | 3<br>•            |   |   |
| Enrol Technical Admin                        | 0.1                                           | P-h-milting       |                       |                                                                                                    |                                     |                              |                              |                                      | [ harden                       |                   |   |   |
| Request Certificate                          | Created Date                                  | Unique<br>File ID | Channel<br>Identifier | File Response Reason                                                                                                    | Total No of<br>Submitted<br>Records | No Of<br>Accepted<br>Records | No Of<br>Rejected<br>Records | No Of Warning<br>Accepted<br>Records | No Of<br>Duplicated<br>Records | Summary<br>Return |   |   |
| Enrol Technical User<br>Submission Dashboard | 2014-04-<br>22T08:00:00.00                    | Testeing          | CD                    | Accepted with warnings: This can be<br>any combination of accepted fields,<br>fields accepted with a warning and<br>duplicate records. | 4                                   | 4                            | 0                            | 0                                    | 0                              | Mew               |   |   |
| Secure File Submission                       |                                               |                   |                       |                                                                                                    |                                     |                              |                              |                                      |                                |                   |   |   |
| ly TP Configuration                          |                                               |                   |                       |                                                                                                    |                                     |                              |                              |                                      |                                |                   |   |   |
| omplaints                                    |                                               |                   |                       |                                                                                                    |                                     |                              |                              |                                      |                                |                   | ~ |   |

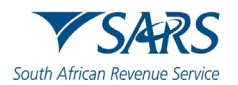

c) In the **Search Criteria**, you will t be able to enter the **From Date** and **To Date fields**. You will have to click **Request** to ensure that the latest status information is displayed on the dashboard.

## 10 SUBMISSION OF DATA FILES TO SARS

a) To access the **Secure File Submission,** Click on **Services** on the top menu, and then click **Enrol 3**<sup>rd</sup> **Party Data** on side menu.

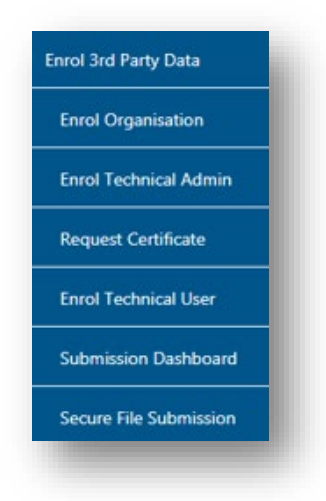

- b) Select Secure File Submission from the side menu
- c) Note that port 60600 (Login page) and 60666 (password resend) should be enabled on your network. You IT department should be able to assist you with opening the ports.

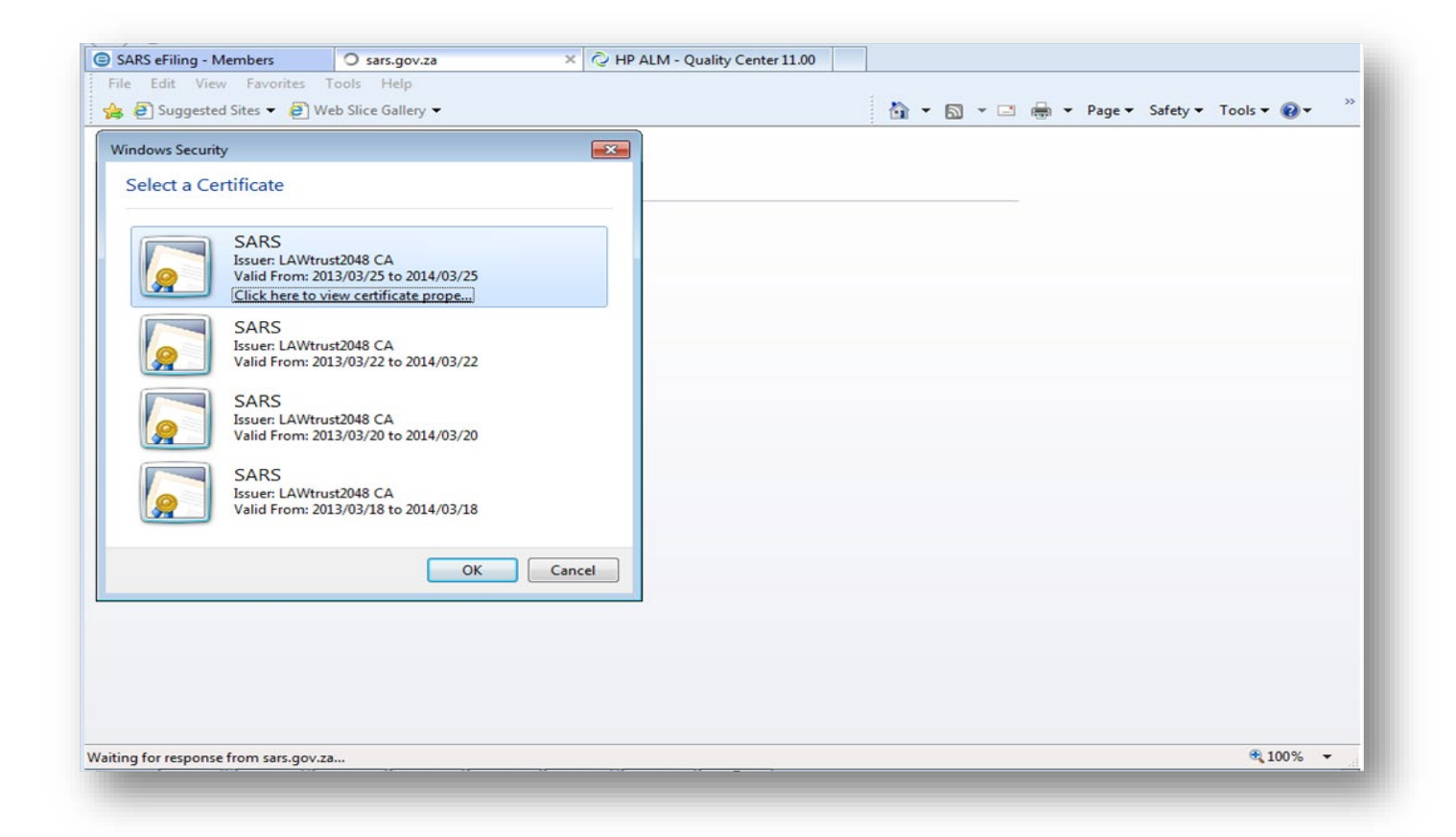

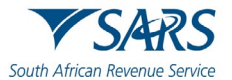

- d) A list of certificates ready for submission will display. Select the certificate you want to submit to SARS.
- e) You will be routed to the Secure File Gateway site.

| SARS Secure File Gateway |                                 | SARS |
|--------------------------|---------------------------------|------|
|                          | i<br>Login Required.            |      |
|                          | SSP Sign in Portal              |      |
|                          | User ID:<br>User ID is required |      |
|                          | Sign In                         |      |
|                          |                                 |      |
|                          |                                 |      |
|                          |                                 |      |
|                          |                                 |      |
|                          |                                 |      |

- f) Use the user ID and password as provided to a Technical User as per sms received from SARS.
- g) Click on the **Submission** tab.
- h) From the Mailbox Path' drop-down box you should always select "*I*" only, then select **Browse** to attach file to be submitted to SARS.

| HP ALM - Quality Center 11.00 EE eFiling Authentication    | SARS eFiling - Members | SARS Secure Fi | le Gateway 🛛 🗙 |                          |
|------------------------------------------------------------|------------------------|----------------|----------------|--------------------------|
| ile Edit View Favorites Tools Help                         |                        |                |                |                          |
| 🛓 🤌 Suggested Sites 🔻 🥔 Web Slice Gallery 👻                |                        | 📩 👻 🔊          | 🔻 📑 🖶 🔻 Page   | 🕶 Safety 🕶 Tools 🕶 🔞 🕶 🦈 |
| SARS Secure File Gateway                                   |                        | Welcome        | Khavha3162     | ▼SARS <sup>↑</sup>       |
|                                                            | Home                   | Profile        | Help           | Sign Out                 |
| File Activity Submission Response Files Reports            |                        |                |                |                          |
| Upload a file<br>Specify mailbox file and renaming pattern |                        |                |                |                          |
| Mailbox Path :                                             |                        | ¥              |                |                          |
| File :                                                     |                        | Browse         |                |                          |
| Rename File As :                                           |                        |                |                |                          |
| Send                                                       |                        |                |                |                          |
|                                                            |                        |                |                |                          |
|                                                            |                        |                |                |                          |
|                                                            |                        |                |                |                          |
|                                                            |                        |                |                |                          |
|                                                            |                        |                |                |                          |
|                                                            |                        |                |                |                          |
|                                                            |                        |                |                |                          |
|                                                            |                        |                |                |                          |
|                                                            |                        |                |                | . 100% -                 |

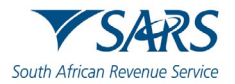

| HP ALM - Quality Center 11.00                              | SARS eFiling - Members | 🥖 SARS Secure Fi | le Gateway 🗙 |                      |   |
|------------------------------------------------------------|------------------------|------------------|--------------|----------------------|---|
| File Edit View Favorites Tools Help                        |                        |                  |              |                      |   |
| 🚔 🛃 Suggested Sites 🔻 🗿 Web Slice Gallery 👻                |                        | 🚹 🔻 🔊            | 🔻 🖃 🖶 🔻 Page | e▼ Safety▼ Tools▼ 🔞▼ | " |
| SARS Secure File Gateway                                   |                        | Welcome          | Khavha3162   | ▼ SARS               | ^ |
|                                                            | Home                   | Profile          | Help         | Sign Out             |   |
| File Activity Submission Response Files Reports            |                        |                  |              |                      |   |
| Upload a file<br>Specify mailbox file and renaming pattern |                        |                  |              |                      | I |
| Mailbox Path :                                             |                        | ₹                |              |                      |   |
| File :                                                     |                        | Browse           |              |                      |   |
| Rename File As :                                           |                        |                  |              |                      |   |
| Send                                                       |                        |                  |              |                      | I |
|                                                            |                        |                  |              |                      | I |
|                                                            |                        |                  |              |                      |   |
|                                                            |                        |                  |              | <b>a</b> 100%        | • |
|                                                            |                        |                  |              |                      |   |

i) Select **Send** button to submit the file to SARS.

|                                                                                        |                                                               | 0.04                                 |                                | _              |
|----------------------------------------------------------------------------------------|---------------------------------------------------------------|--------------------------------------|--------------------------------|----------------|
| https://securefilegatewaytest.sars.go                                                  | v.za:60600/myfilegateway/home.do#myFilegateway                | D.≜ ≣ C                              | 😂 SARS Secure File Gateway 🛛 🗙 |                |
| ile Edit View Favorites Tools Help                                                     |                                                               |                                      |                                |                |
| 🖇 🧃 SARS Secure File Gateway 🧉 SARS Secure                                             | e File Gateway 📄 Incident Modification (pta 🗿 Suggested Sites | <ul> <li>Web Slice Galler</li> </ul> | y 🕶                            |                |
| SARS Secure File Gateway                                                               |                                                               |                                      |                                | Welcome Dimaks |
|                                                                                        |                                                               |                                      |                                | Но             |
| File Activity Submission Response Files Reports                                        |                                                               |                                      |                                |                |
| Search for file activities<br>To search for all activities simply leave all fields bla | ink and select Find                                           |                                      |                                |                |
| Search Oriteria Arrived File                                                           |                                                               |                                      |                                |                |
| Status Producer Original File                                                          | Name                                                          |                                      | Discovery Time *               |                |
| Routed Dimaks: FTI_1_9000                                                              | 020603_FATCA Prof1_2015-06-16T082834.txt                      |                                      | 06/26/2015 08:5                | 55:18          |
|                                                                                        |                                                               |                                      |                                |                |
| 1                                                                                      |                                                               |                                      |                                |                |
|                                                                                        |                                                               |                                      |                                |                |

- j) The status should be show as "Routed".
  - i) This indicates that the file was send to SARS successfully.
- k) Click on the **Response Files** tab to view statuses of other files submitted to SARS via this channel. Depending on the size of the file a response file will be send from SARS within few minutes.

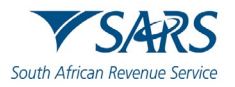

| HP ALM - Quality Center 11.00 🔐 eFiling Authentication | SARS eFiling - Members | SARS Secure File Gateway × |                        |
|--------------------------------------------------------|------------------------|----------------------------|------------------------|
| e Edit View Favorites Tools Help                       |                        |                            |                        |
| 🗿 Suggested Sites 🔻 🗿 Web Slice Gallery 🔫              |                        | 🏠 🕶 🖾 👻 🖶 🕶 Page           | 🔹 Safety 🕶 Tools 🕶 🔞 🕶 |
| ARS Secure File Gateway                                |                        | Welcome Khavha3162         | <b>▼</b> 'SARS         |
|                                                        | Home                   | Profile Help               | Sign Out               |
| Cile Activity Culminates Response Files Research       |                        |                            |                        |
| rile Activity Submission Reports Reports               |                        |                            |                        |
| Download a file                                        |                        |                            |                        |
| liter your mailbox by using the column input fields    |                        |                            |                        |
|                                                        |                        |                            | 8                      |
| Received ¥ File Name                                   | Mailbox                |                            | File Size 💌            |
| 03/27/2013 14:39:51                                    |                        |                            | 233 bytes              |
| 3/25/2013 16:11:30                                     |                        |                            | 420 bytes              |
| 3/23/2013 15:09:08                                     |                        |                            | 372 bytes              |
| 3/23/2013 15:07:08                                     |                        |                            | 714 bytes              |
| 03/23/2013 15:07:08                                    |                        |                            | 230 bytes              |
| 03/23/2013 14:57:08                                    |                        |                            | 229 bytes              |
| 03/23/2013 14:57:08                                    |                        |                            | 421 bytes              |
| 3/23/2013 13:07:02                                     |                        |                            | 244 bytes              |
| 03/23/2013 13:07:02                                    |                        |                            | 436 bytes              |
| 03/23/2013 12:45:01                                    |                        |                            | 421 bytes              |
| 3/23/2013 12:45:01                                     |                        |                            | 229 bytes              |
| 3/23/2013 12:41:02                                     |                        |                            | 715 bytes              |
| 03/23/2013 12:41:01                                    |                        |                            | 231 bytes              |
| 03/23/2013 12:21:01                                    |                        |                            | 243 bytes              |
| 03/23/2013 12:21:00                                    |                        |                            | 435 bytes              |
|                                                        |                        |                            | C) Refrech             |
|                                                        |                        |                            | Kerresh                |
|                                                        |                        |                            | € 100%                 |
|                                                        |                        |                            | ~ 100 %                |

I) Note: Save the file immediately before opening it because once it has been opened it is going to be moved from the list/mailbox. Submitted files can be viewed by using the submission dashboard.

# 11 DEFINITIONS AND ACRONYMS

Link for centralised definitions, acronyms, and abbreviations: <u>Glossary A-M | South African Revenue Service</u> (sars.gov.za)

#### DISCLAIMER

The information contained in this guide is intended as guidance only and is not considered to be a legal reference, nor is it a binding ruling. The information does not take the place of legislation and readers who are in doubt regarding any aspect of the information displayed in the guide should refer to the relevant legislation or seek a formal opinion from a suitably qualified individual.

#### For more information about the contents of this publication you may:

- Visit the SARS website at www.sars.gov.za;
- Make a booking to visit the nearest SARS branch;
- Contact your own tax advisor / tax practitioner;
- If calling from within South Africa, contact the SARS Contact Centre on 0800 00 SARS (7277); or
- If calling from outside South Africa, contact the SARS Contact Centre on +27 11 602 2093 (only between 8am and 4pm South African time).